# **UP-LED PLAYER**

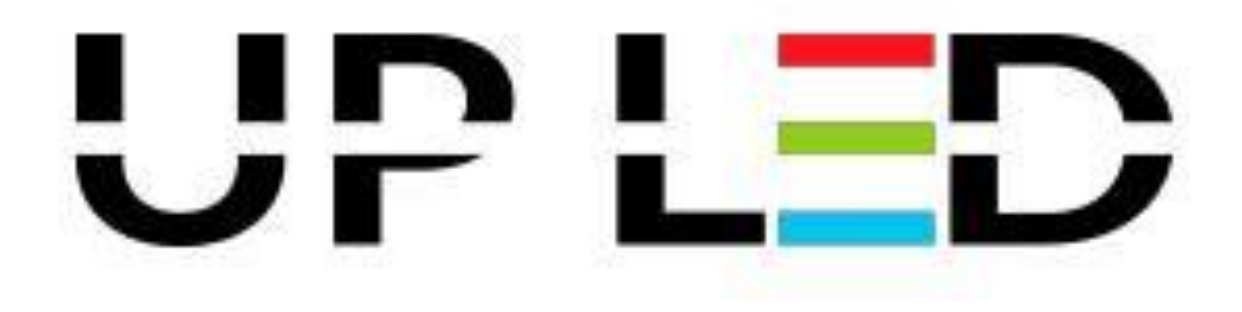

# INSTRUKCJA UŻYTKOWNIKA

### Spis treści

| 1. | W    | stęp      |                                       | 3  |
|----|------|-----------|---------------------------------------|----|
| 2. | Ins  | stalacja  | ı programu UP-LED Player              | 3  |
| 3. | Sp   | ois poję  | ć                                     | 9  |
|    | 3.1. | Pase      | k Menu                                | 10 |
|    | 3.1  | 1.1.      | Menu Plik                             | 10 |
|    | 3.1  | 1.2.      | Menu Odtwarzanie                      | 16 |
|    | 3.1  | 1.3.      | Menu Telebim                          | 26 |
|    | 3.1  | 1.4.      | Menu Ustawienia                       | 29 |
|    | 3.1  | 1.5.      | Menu Pomoc                            | 48 |
|    | 3.2. | Pase      | ek skrótów                            | 51 |
|    | 3.3. | Odtv      | warzany spot                          | 52 |
|    | 3.4. | Okno      | o informacyjne                        | 52 |
| 4. | Ko   | onfigura  | асја                                  | 53 |
| 5. | Tr   | yb "Wyi   | niki Zawodów"                         | 54 |
| 6. | Do   | odawan    | ie drużyn                             | 54 |
| 7. | Ed   | lycja cz  | złonków zespołów oraz "Transmisja"    | 55 |
| 8. | Ko   | onfigura  | acja widoku prezentowanego na ekranie | 56 |
| 9. | Ed   | dycja bio | egów                                  | 57 |

**Dotyczy programu:** UP-LED Player – wersja 1.1.9.0 **Data wydania:** 06.05.2016 r.

Autorskie prawa majątkowe do niniejszej dokumentacji oraz programu komputerowego przysługują firmie UP-LED Sp. z o. o. siedzibą w Stalowej Woli, ul. Przemysłowej 4. Powyższe prawa są chronione ustawą z dnia 4 lutego 1994 roku o prawie autorskim i prawach pokrewnych (Dz.U. Nr 24, poz 83 z późniejszymi zmianami). Powyższa dokumentacja jest rozpowszechniana wraz z programem UP-LED Player.

### 1. Wstęp

Instrukcja ta przeznaczona jest dla użytkowników oprogramowania **UP-LED Player**. Przedstawione są w niej ogólny opis programu, jego struktura oraz zasady obowiązujące podczas pracy z programem.

### 2. Instalacja programu UP-LED Player

Aby zainstalować program **UP-LED Player** należy dwukrotnie kliknąć lewym przyciskiem myszy na ikonę programu **UP-LED Player**.

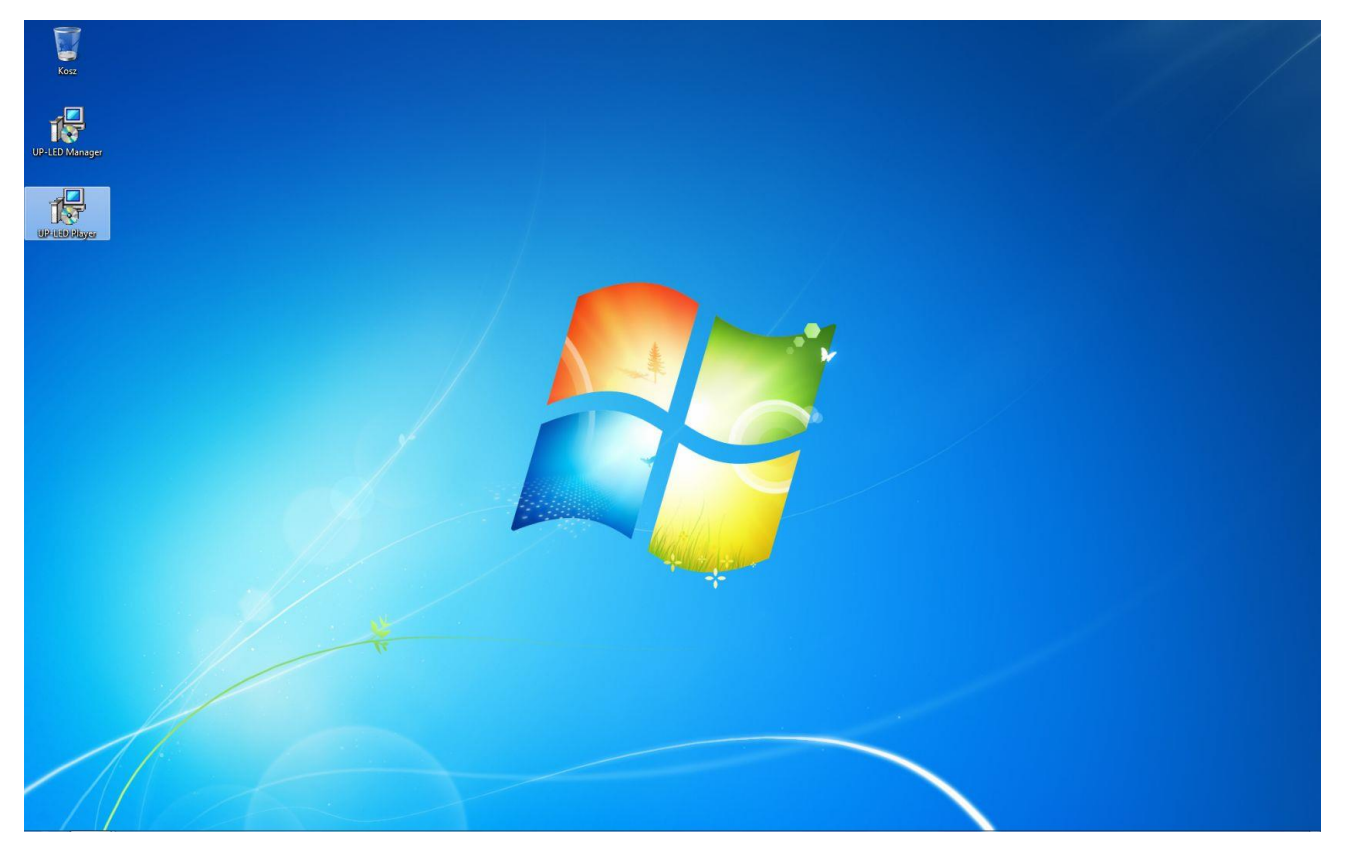

W przypadku pojawienia się okna **Kontrola konta użytkownika** należy kliknąć przycisk **Tak** zezwalając na dalsza instalacje.

W oknie Wybierz język instalacji należy kliknąć przycisk OK.

| Wybierz | język instalacji                          |
|---------|-------------------------------------------|
| 18      | Wybierz język używany podczas instalacji: |
|         |                                           |
|         |                                           |

W oknie Witamy w kreatorze instalacji programu UP-LED Player należy kliknąć przycisk Dalej.

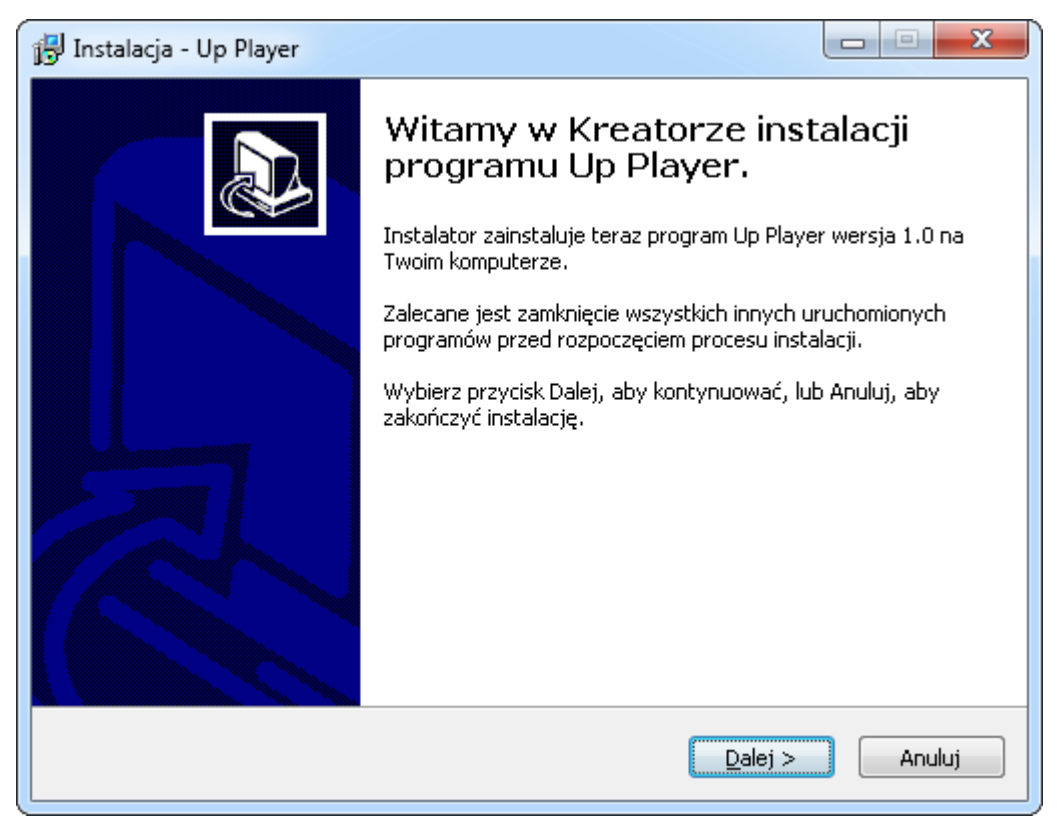

W oknie **Umowa Licencyjna** należy zapoznać się z warunkami umowy i jeśli akceptujemy warunki umowy należy kliknąć **pole wyboru** *Akceptuję warunki umowy* i kliknąć przycisk **Dalej**.

| 🔂 Instalacja - Up Player                                                                                 |             |
|----------------------------------------------------------------------------------------------------|-------------|
| <b>Umowa Licencyjna</b><br>Przed kontynuacją proszę przeczytać poniższe ważne informacje.                |             |
| Proszę przeczytać tekst Umowy Licencyjnej. Musisz zgodzić się na warunk<br>przed kontynuacją instalacji. | i tej umowy |
| WARUNKI UMOWY                                                                                            | <u>^</u>    |
| LICENCYJNEJ<br>UP-LED                                                                                    |             |
| Akceptuję warunki umowy                                                                                  | Ŧ           |
| ○ Nie akceptuję warunków umowy                                                                           |             |
| < <u>W</u> stecz <u>D</u> alej >                                                                         | Anuluj      |

W oknie **Wybierz docelową lokalizację** należy kliknąć przycisk dalej pozostawiając domyślna ścieżkę instalacji.

| 🖟 Instalacja - Up Player                                                                     |                 |
|----------------------------------------------------------------------------------------------|-----------------|
| <b>Wybierz docelową lokalizację</b><br>Gdzie ma być zainstalowany program Up Player?         |                 |
| Instalator zainstaluje program Up Player do poniższego folderu.                              |                 |
| Kliknij przycisk Dalej, aby kontynuować. Jeśli chcesz określić inny folder, k<br>Przeglądaj. | Jiknij przycisk |
| C:\Program Files (x86)\UPLED\Player                                                          | rzeglądaj       |
|                                                                                              |                 |
|                                                                                              |                 |
| Potrzeba przynajmniej 13,8 MB wolnego miejsca na dysku.                                      |                 |
| < <u>W</u> stecz <u>D</u> alej >                                                             | Anuluj          |

W oknie Wybierz folder Menu Start należy kliknąć przycisk Dalej.

| 🕞 Instalacja - Up Player                                                                   |                     |
|--------------------------------------------------------------------------------------------|---------------------|
| <b>Wybierz folder Menu Start</b><br>Gdzie mają być umieszczone skróty do programu?         |                     |
| Instalator stworzy skróty do programu w poniższym folderze N                               | lenu Start.         |
| Kliknij przycisk Dalej, aby kontynuować. Jeśli chcesz określić inny folder,<br>Przeglądaj. | kliknij przycisk    |
| UPLED\Player                                                                               | P <u>r</u> zeglądaj |
|                                                                                            |                     |
|                                                                                            |                     |
| 🔲 Nie twórz folderu w <u>M</u> enu Start                                                   |                     |
|                                                                                            |                     |
| <ul> <li><u>W</u>stecz</li> <li><u>D</u>alej &gt;</li> </ul>                               | Anuluj              |

W oknie Zaznacz dodatkowe zadania jeśli chcemy aby skrót do programu pojawił się na pulpicie należy kliknąć pole wyboru Utwórz ikonę na pulpicie i kliknąć przycisk Dalej.

| 🕞 Instalacja - Up Player                                                                                                    |                |
|----------------------------------------------------------------------------------------------------|----------------|
| <b>Zaznacz dodatkowe zadania</b><br>Które dodatkowe zadania mają być wykonane?                                                                              |                |
| Zaznacz dodatkowe zadania, które Instalator ma wykonać podczas insta<br>Up Player, a następnie kliknij przycisk Dalej, aby kontynuować.<br>Dodatkowe ikopy: | lacji programu |
|                                                                                                    |                |
|                                                                                                    |                |
|                                                                                                    |                |
| < Wsterz Dalei >                                                                                                    | Anului         |
| - There Factor                                                                                                    |                |

## W oknie **Gotowy do rozpoczęcia instalacji** klikamy przycisk **Instaluj** aby rozpocząć instalację.

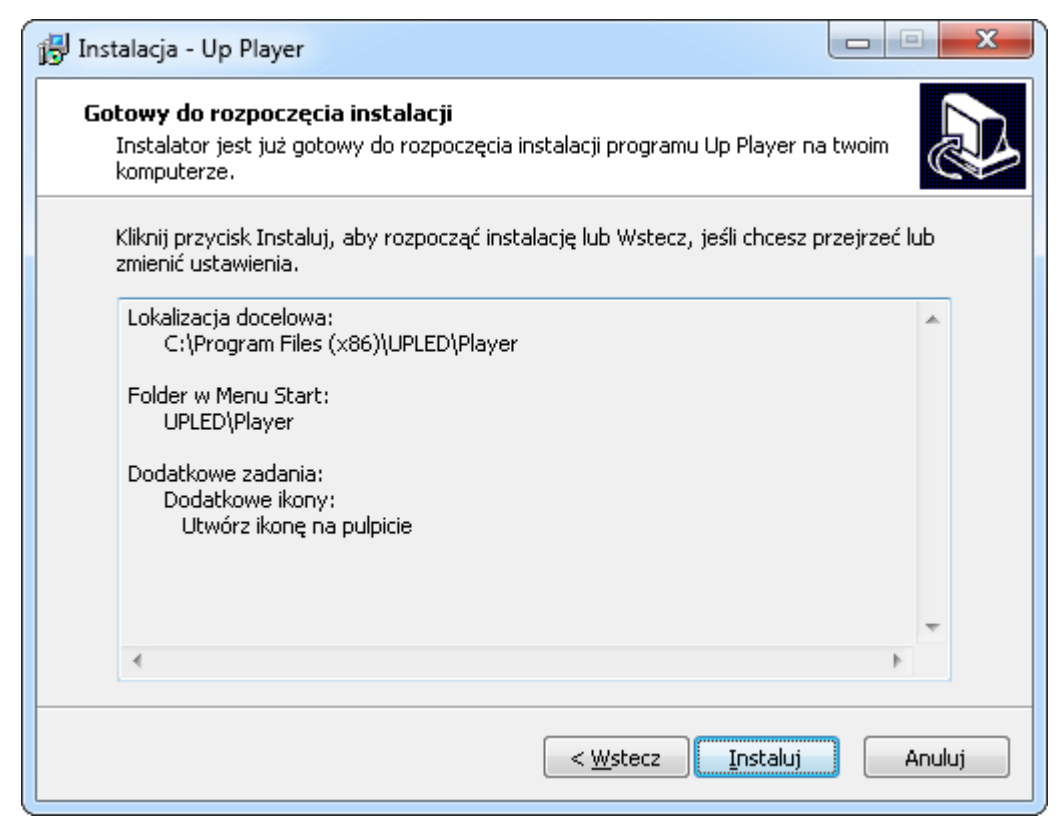

W oknie **Zakończono instalację programu Up Player** należy kliknąć przycisk **Zakończ** po czym nastąpi uruchomienie programu Up Player jeśli pole wyboru **Uruchom program Up Player** jest zaznaczone.

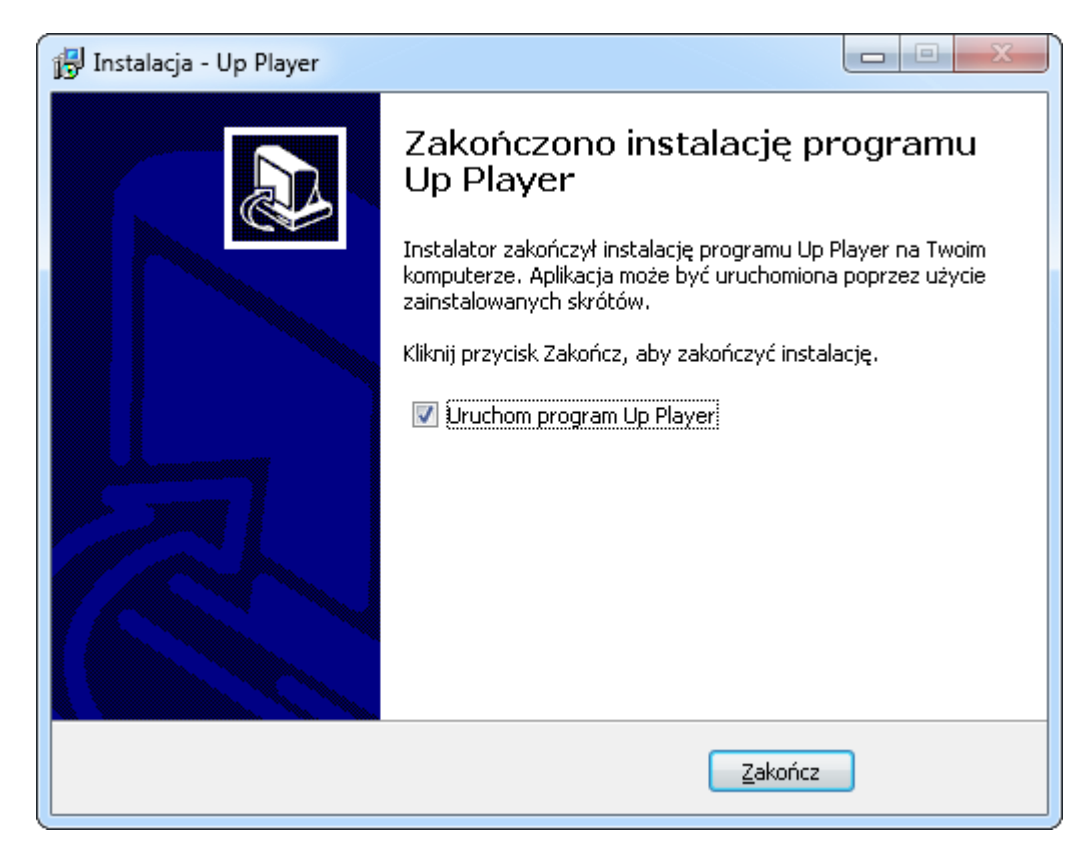

Dane wymagane do rejestracji programów Up Player oraz Up Manager znajdują się w dokumentach dostarczonych przez firmę UP LED Sp. z o.o.

| ejestracja oprogramowania UP-LED |             | e      |
|----------------------------------|-------------|--------|
| Nazwa użytkownika                |             |        |
| Adres                            |             | <br>   |
| Kod i miejscowość                |             | 2      |
| Numer seryjny                    |             |        |
| Uruchom wersję demonstracyjną    | Zarejestruj | Anuluj |

### 3. Spis pojęć

Okno główne programu – przedstawione na załączonym zdjęciu.

| Dp Player - Ekran główny                                                                            |              |       |          |
|----------------------------------------------------------------------------------------------------|--------------|-------|----------|
| Plik Odtwarzanie Telebim Ustawieni                                                                  | a Pomoc      |       |          |
| 🕹   🛛 🛈   📃 📓   🔤 🖄 —                                                                               |              |       |          |
| Odtwarzany spot                                                                                     | Następny spo | ot    |          |
| Kampania                                                                                            | Kampania     |       |          |
| Plik:                                                                                               | Plik:        |       |          |
| Początek: Czas:                                                                                     | Początek:    | Czas: |          |
|                                                                                                    |              |       |          |
| 2017-09-27 14:41:08: DB connection config read suc                                                  | ccessfully   |       | <b>^</b> |
| 2017-05-27 14:41:05. Włączono tryb: Odtwarzanie s<br>2017-09-27 14:41:11: Właczono tryb: Plavlista  | polow        |       |          |
| 2017-09-27 14:41:12: Włączono tryb: Odtwarzanie s                                                   | potów        |       |          |
| 2017-09-27 14:41:14: Włączono tryb: Playlista                                                       |              |       |          |
| 2017-05-27 14:41:15: vv/ączono tryb: Odtwarzanie s<br>2017-09-27 14:41:17: Właczono tryb: Plavlista | potow        |       | =        |
| 2017-09-27 14:41:18: Włączono tryb: Odtwarzanie s                                                   | potów        |       | -        |
|                                                                                                    |              |       |          |

### 3.1. Pasek Menu

W Pasku Menu znajdują się przyciski do wszystkich funkcji służących do zarządzania i konfigurowania ekranu LED oraz programu Up Player.

| Dille Odhummania                                                                                                    | ,<br>Talahim Uatawiania                                                                                                    | Damag                                 |       |
|----------------------------------------------------------------------------------------------------|----------------------------------------------------------------------------------------------------|---------------------------------------|-------|
|                                                                                                    |                                                                                                    | Pomoc                                 |       |
| Odtwarzany spot                                                                                                    | M 🔽 🖻 🛆                                                                                                    | Nastepny spot                         |       |
| Kampania                                                                                                    |                                                                                                    | Kampania                              |       |
| Plik:                                                                                                    |                                                                                                    | Plik:                                 |       |
| Początek:                                                                                                    | Czas:                                                                                                    | Początek:                             | Czas: |
| 2017-09-27 14:41:08: DB cc<br>2017-09-27 14:41:09: Włąc<br>2017-09-27 14:41:09: Włąc<br>2017-09-27 14:41:11: Włąc<br>2017-09-27 14:41:12: Włąc<br>2017-09-27 14:41:15: Włąc<br>2017-09-27 14:41:17: Włąc<br>2017-09-27 14:41:17: Włąc | onnection config read suc<br>zono tryb: Odtwarzanie sp<br>zono tryb: Playlista<br>zono tryb: Odtwarzanie sp<br>zono tryb: Playlista<br>zono tryb: Odtwarzanie sp<br>zono tryb: Odtwarzanie sp | ccessfully<br>potów<br>potów<br>potów |       |

Aby rozwinąć daną funkcję z paska menu należy kliknąć lewym przyciskiem myszy.

### 3.1.1. Menu Plik

| Plik Odtwarzanie Telebim Usta                                                                                                    |                                |       |
|----------------------------------------------------------------------------------------------------|--------------------------------|-------|
| Importuj dane z pliku<br>Pobierz dane z serwera ETP                                                                                                    | <u> </u>                       |       |
| Formatuj dane<br>Zapisz logi                                                                                                    | Kampania<br>Plik:<br>Poczatek: | Czas: |
| Zamknij                                                                                                    | · · · · · · · · ·              | otao. |
| 17-09-27 14:55:36: Włączono tryb: Playlista<br>17-09-27 14:55:41: Włączono tryb: Dowoln<br>17-09-27 14:55:45: Włączono tryb: Odtwar<br>17-09-27 14:55:48: Włączono tryb: Odtwar | zanie spotów<br>zanie spotów   |       |

W menu **Plik** znajdują się opcje takie jak:

### Importuj dane z pliku

Za pomocą tej funkcji możemy zaimportować pliki z danymi.

| Plik Odtwarzanie Telebim Ustawi                                                                                                    | enia Pomoc         |       |
|----------------------------------------------------------------------------------------------------|--------------------|-------|
| Importuj dane z pliku                                                                                                    |                    |       |
| Pobierz dane z serwera FTP                                                                                                    | Następny spot      |       |
| Formatuj dane                                                                                                    | Kampania           |       |
| Zapisz logi                                                                                                    | Plik:<br>Poczatek: | Czas: |
| Zamknij                                                                                                    |                    |       |
| 17-09-27 15:34:46: Włączono tryb: Odtwarzan<br>17-09-27 15:34:47: Włączono tryb: Playlista                                                                                                    | ie spotów          |       |
| 17-09-27 15:34:49: Włączono tryb: Odtwarzan<br>17-09-27 15:34:50: Włączono tryb: Playlista<br>17-09-27 15:34:51: Włączono tryb: Odtwarzan                                                                                                    | ie spotów          |       |
| 117-09-27 15:34:49: Włączono tryb: Odtwarzan<br>117-09-27 15:34:50: Włączono tryb: Playlista<br>117-09-27 15:34:51: Włączono tryb: Odtwarzan<br>117-09-27 15:40:12: Włączono tryb: Playlista<br>117-09-27 15:40:14: Włączono tryb: Dowelow pl | ie spotów          |       |

|                                                                                                    |                                                             |                  |               | ,       |                           |
|----------------------------------------------------------------------------------------------------|-------------------------------------------------------------|------------------|---------------|---------|---------------------------|
| rganizuj 🔻 Nowy folder                                                                                                    | 6                                                           |                  |               |         | III • 🔲 🌘                 |
| Vlubione                                                                                                    | Biblioteka Dokumenty<br><sup>Zawiera: Lokalizacji — 2</sup> |                  |               |         | Rozmieść według: Folder 🔻 |
| 🧏 Ostatnie miejsca                                                                                                    | Nazwa                                                       | Data modyfikacji | Тур           | Rozmiar |                           |
| 📕 Poprane                                                                                                    | 🐌 Nowy folder                                               | 2017-09-27 09:33 | Folder plików |         |                           |
| E Pupit                                                                                                    | 🕌 Player                                                    | 2017-09-27 09:49 | Folder plików |         |                           |
| Biblioteki 🗉                                                                                                    | 鷆 Spoty                                                     | 2017-09-27 11:13 | Folder plików |         |                           |
| Dokumenty                                                                                                    |                                                             |                  |               |         |                           |
| J Muzyka                                                                                                    |                                                             |                  |               |         |                           |
| Solution Street Street |                                                             |                  |               |         |                           |
| Wideo                                                                                                    |                                                             |                  |               |         |                           |
| 👌 Grupa domowa                                                                                                    |                                                             |                  |               |         |                           |
| Komputer                                                                                                    |                                                             |                  |               |         |                           |
| Sysk lokalny (C:)                                                                                                    |                                                             |                  |               |         |                           |
| 🚗 Zastrzeżone prze: 🍸                                                                                                    |                                                             |                  |               |         |                           |
| Nazwa pl                                                                                                    | iku:                                                        |                  |               |         | Pliki z danymi (*.tlb)    |

### Pobierz dane z serwera FTP

Dzięki tej opcji możemy dane konfiguracyjne pobrać z serwera FTP.

| 🖸 Up                                 | Player - Ekran główny                                                                                                    |                                |       |
|--------------------------------------|----------------------------------------------------------------------------------------------------|--------------------------------|-------|
| Plik                                 | Odtwarzanie Telebim Ustawier<br>Importuj dane z pliku                                                                                                    | nia Pomoc                      |       |
| 1                                    | Pobierz dane z serwera FTP                                                                                                    | Następny spot                  |       |
|                                      | Formatuj dane<br>Zapisz logi                                                                                                    | Kampania<br>Plik:<br>Początek: | Czas: |
| 1                                    | Zamknij                                                                                                    |                                |       |
| 2017-0<br>2017-0<br>2017-0<br>2017-0 | 9-27 15:34:46: Włączono tryb: Odtwarzanie<br>9-27 15:34:47: Włączono tryb: Playlista<br>9-27 15:34:49: Włączono tryb: Odtwarzanie<br>9-27 15:34:50: Włączono tryb: Playlista    | : spotów<br>: spotów           | *     |
| 2017-0<br>2017-0<br>2017-0<br>2017-0 | 9-27 15:34:51: Włączono tryb: Odtwarzanie<br>9-27 15:40:12: Włączono tryb: Playlista<br>9-27 15:40:14: Włączono tryb: Dowolny plik<br>9-27 15:40:45: Włączono tryb: Odtwarzanie | e spotów<br>c<br>spotów        | TII + |

### Formatuj dane

Funkcja ta odpowiada za usuwanie wszystkich danych programu Up Player.

| 🖸 Up                                     | Player - Ekran głó <mark>wny</mark>                                                                                                    |                         | X-    |
|------------------------------------------|----------------------------------------------------------------------------------------------------|-------------------------|-------|
| Plik                                     | Odtwarzanie Telebim Ustawier<br>Importuj dane z pliku                                                                                                    | nia Pomoc               |       |
| ſ                                        | Pobierz dane z serwera FTP                                                                                                    | Następny spot           |       |
|                                          | Formatuj dane                                                                                                    | Kampania                |       |
|                                          | Zapisz logi                                                                                                    | Plik:<br>Początek:      | Czas: |
|                                          | Zamknij                                                                                                    |                         |       |
| 2017-05<br>2017-05<br>2017-05<br>2017-05 | 9-27 15:34:46: Włączono tryb: Odtwarzanie<br>9-27 15:34:47: Włączono tryb: Playlista<br>9-27 15:34:49: Włączono tryb: Odtwarzanie<br>9-27 15:34:50: Włączono tryb: Playlista    | · spotów<br>· spotów    | ^     |
| 2017-09<br>2017-09<br>2017-09<br>2017-09 | 9-27 15:34:51: Włączono tryb: Odtwarzanie<br>9-27 15:40:12: Włączono tryb: Playlista<br>9-27 15:40:14: Włączono tryb: Dowolny plik<br>9-27 15:40:45: Włączono tryb: Odtwarzanie | spotów<br>:<br>: spotów | THE T |

| P Up Player - Ekran główny                                                                                                    |      |
|----------------------------------------------------------------------------------------------------|------|
| Plik Odtwarzanie Telebim Ustawienia Pomoc                                                                                                    |      |
| Up Player                                                                                                    |      |
| Odtwarz<br>Kampar<br>Pl Uwaga! Wszystkie dane z programu zostaną usunięte! Czy chcesz<br>kontynuować?                                                                                                    |      |
| 2017-09-27<br>2017-09-27<br>2017-09-27<br>2017-09-27                                                                                                    |      |
| 2017-09-27 15:34:51: Włączono tryb: Odtwarzanie spotów<br>2017-09-27 15:40:12: Włączono tryb: Playlista<br>2017-09-27 15:40:14: Włączono tryb: Dowolny plik<br>2017-09-27 15:40:45: Włączono tryb: Odtwarzanie spotów | Ш. + |

### Zapisz logi

Funkcja **Zapisz logi** służy do zapisu zdarzeń jakie zarejestrował program Up Player.

| Plik                             | Odtwarzanie Telebim Ustawie                                                                                                    | nia Pomoc                                |       |
|----------------------------------|----------------------------------------------------------------------------------------------------|------------------------------------------|-------|
| 1                                | Importuj dane z pliku<br>Pobierz dane z serwera FTP                                                                                                    | Następny spot                            |       |
| 1                                | Formatuj dane                                                                                                    | Kampania                                 |       |
|                                  | Zapisz logi                                                                                                    | Plik:<br>Poczatek:                       | Czas: |
| 5                                | Zamknij                                                                                                    | 1.1.1.1.1.1.1.1.1.1.1.1.1.1.1.1.1.1.1.1. |       |
| 17-09<br>17-09<br>17-09<br>17-09 | F27 15:34:46: Włączono tryb: Odtwarzanie<br>-27 15:34:47: Włączono tryb: Playlista<br>-27 15:34:49: Włączono tryb: Odtwarzanie<br>-27 15:34:50: Włączono tryb: Playlista | spotów                                   |       |

| Bibliotek                | i 🕨 Dokumenty 🕨                                  |                  |               | <b>-</b> ↓ | Przeszukaj: Dokum | enty         |   |
|--------------------------|--------------------------------------------------|------------------|---------------|------------|-------------------|--------------|---|
| rganizuj 🔻 Nowy fo       | older                                            |                  |               |            |                   | <b>∃</b> ⊞ ▼ | 0 |
| Vlubione                 | Biblioteka Dokumenty<br>Zawiera: Lokalizacji — 2 |                  |               |            | Rozmieść według:  | Folder 🔻     |   |
| Ostatnie miejsca         | Nazwa                                            | Data modyfikacji | Тур           | Rozmiar    |                   |              |   |
| Pulpit                   | 퉬 Nowy folder                                    | 2017-09-27 09:33 | Folder plików |            |                   |              |   |
|                          | 퉬 Player                                         | 2017-09-27 09:49 | Folder plików |            |                   |              |   |
| Biblioteki               | 退 Spoty                                          | 2017-09-27 11:13 | Folder plików |            |                   |              |   |
| Dokumenty                |                                                  |                  |               |            |                   |              |   |
| Muzyka                   |                                                  |                  |               |            |                   |              |   |
| Obrazy                   |                                                  |                  |               |            |                   |              |   |
| Wideo                    |                                                  |                  |               |            |                   |              |   |
| 🖏 Grupa domowa           |                                                  |                  |               |            |                   |              |   |
| Komputer 👻               |                                                  |                  |               |            |                   |              |   |
| Nazwa pliku: spot        | player                                           |                  |               |            |                   |              |   |
| Zapisz jako typ: Plik le | ogów                                             |                  |               |            |                   |              |   |
|                          |                                                  |                  |               |            |                   |              |   |

### Zamknij

Funkcja **Zamknij** odpowiada za zamkniecie programu Up Player.

| 🕑 Up Player - Ekran główny                                                                                                    |                                | X     |
|----------------------------------------------------------------------------------------------------|--------------------------------|-------|
| Plik Odtwarzanie Telebim Ustawien<br>Importuj dane z pliku                                                                                                    | ia Pomoc                       |       |
| Pobierz dane z serwera FTP                                                                                                    | Następny spot                  |       |
| Formatuj dane<br>Zapisz logi                                                                                                    | Kampania<br>Plik:<br>Początek: | Czas: |
| Zamknij                                                                                                    |                                |       |
| 2017-09-27 15:34:46: Włączono tryb: Odtwarzanie<br>2017-09-27 15:34:47: Włączono tryb: Playlista<br>2017-09-27 15:34:49: Włączono tryb: Odtwarzanie<br>2017-09-27 15:34:50: Włączono tryb: Playlista<br>2017-09-27 15:34:51: Włączono tryb: Odtwarzanie<br>2017-09-27 15:40:12: Włączono tryb: Playlista<br>2017-09-27 15:40:14: Włączono tryb: Playlista | spotów<br>spotów<br>spotów     |       |
| 2017-09-27 15:40:14: włączono tryb: Dowolny plik<br>2017-09-27 15:40:45: Włączono tryb: Odtwarzanie                                                                                                    | spotów                         | •     |

### 3.1.2. Menu Odtwarzanie

| Plik Or                                  | dtwarzanie Telebim                       | Ustawienia Pomoc                                  |       |
|------------------------------------------|------------------------------------------|---------------------------------------------------|-------|
| 1 🤳 🛛 🖸                                  | Start                                    | <b>X</b>                                          |       |
| Odtw<br>Kam                              | Pauza<br>Stop                            | Następny spot<br>Kampania                         | 4     |
| Poca                                     | Pokaż ekran<br>Pełny ekran               | Plik:<br>Początek:                                | Czas: |
| 2017-05<br>2017-09<br>2017-09<br>2017-09 | Odtwarzaj spoty<br>Playlista             | izanie społow<br>ja<br>ny plik<br>rzanie spotów   | ·     |
| 2017-09<br>2017-09<br>2017-09<br>2017-09 | Dowolny plik<br>DVD<br>Zewnetrzne źródło | strzne źródło wideo<br>i zawodów<br>rzanie spotów |       |

W menu Odtwarzanie znajdują się opcje takie jak:

### Start

Przycisk ten rozpoczyna odtwarzanie spotu.

| 🖸 Up P                                   | P Up Player - Ekran główny |                                          |                                                 |                           |       | x |
|------------------------------------------|----------------------------|------------------------------------------|-------------------------------------------------|---------------------------|-------|---|
| Plik                                     | Odt                        | twarzanie Telebim                        | Ustawienia Pom                                  | noc                       |       |   |
| 1.                                       | D                          | Start                                    | <b>X</b>                                        |                           |       |   |
| Odtw<br>Kam                              |                            | Pauza<br>Stop                            |                                                 | Następny spot<br>Kampania |       |   |
| Poca                                     |                            | Pokaż ekran<br>Pełny ekran               |                                                 | Plik:<br>Początek:        | Czas: |   |
| 2017-09<br>2017-09<br>2017-09<br>2017-09 | ~                          | Odtwarzaj spoty<br>Playlista             | rzanie spotów<br>a<br>rzanie spotów<br>a        |                           |       | ^ |
| 2017-09<br>2017-09<br>2017-09<br>2017-09 |                            | Dowolny plik<br>DVD<br>Zewnętrzne źródło | rzanie spotów<br>ia<br>ny plik<br>rzanie spotów |                           |       |   |
| e                                        |                            | Wyniki zawodów                           |                                                 | Calif and an and a second |       |   |

### Pauza

Przycisk ten wstrzymuje odtwarzanie spotu.

| 🖸 Up Pl                                             | layer | - Ekran główny                               |                                                 |                           |       |
|-----------------------------------------------------|-------|----------------------------------------------|-------------------------------------------------|---------------------------|-------|
| Plik                                                | Odt   | warzanie Telebim<br>Start                    | Ustawienia Po                                   | moc                       |       |
| Odtw<br>Kam                                         |       | Pauza<br>Stop                                |                                                 | Następny spot<br>Kampania |       |
| Poca                                                |       | Pokaž ekran<br>Pełny ekran                   |                                                 | Plik:<br>Początek:        | Czas: |
| 2017-09<br>2017-09<br>2017-09<br>2017-09<br>2017-09 | ~     | Odtwarzaj spoty<br>Playlista<br>Dowolny plik | rzanie spotów<br>:a<br>rzanie spotów<br>:a      |                           | *     |
| 2017-09<br>2017-09<br>2017-09<br>2017-09            |       | DVD<br>Zewnętrzne źródło<br>Wyniki zawodów   | rzanie spotow<br>:a<br>ny plik<br>rzanie spotów |                           |       |

### Stop

Przycisk ten zatrzymuje odtwarzanie spotu.

| 🖸 Up P                                              | layer | r - Ekran główny                             |                                                           |                           |       |
|-----------------------------------------------------|-------|----------------------------------------------|-----------------------------------------------------------|---------------------------|-------|
| Plik                                                | Odt   | twarzanie Telebim<br>Start                   | Ustawienia Pon                                            | noc                       |       |
| Odtw<br>Kam                                         | 6     | Pauza<br>Stop                                |                                                           | Następny spot<br>Kampania |       |
| Poca                                                |       | Pokaž ekran<br>Pełny ekran                   |                                                           | Plik:<br>Początek:        | Czas: |
| 2017-09<br>2017-09<br>2017-09<br>2017-09<br>2017-09 | ~     | Odtwarzaj spoty<br>Playlista<br>Dowolny plik | rzanie spotów<br>a<br>rzanie spotów<br>a<br>rzanie spotów |                           |       |
| 2017-09<br>2017-09<br>2017-09                       |       | DVD<br>Zewnętrzne źródło<br>Wyniki zawodów   | a<br>ny plik<br>rzanie spotów                             | -                         | -     |

### Pokaż ekran

Opcja **Pokaż ekran/Ukryj ekran** odpowiada za włączanie bądź wyłączanie podglądu ekranu.

| 🖸 Up P                                                                               | layer       | r - Ekran główny                                    |                                                                                               | - • • × |
|--------------------------------------------------------------------------------------|-------------|-----------------------------------------------------|-----------------------------------------------------------------------------------------------|---------|
| Plik                                                                                 | Odt         | twarzanie Telebim<br>Start                          | Ustawienia Pomoc                                                                              |         |
| Odtw<br>Kam                                                                          |             | Pauza<br>Stop                                       | Następny spot<br>Kampania                                                                     |         |
| Pocz                                                                                 |             | Pokaž ekran<br>Pełny ekran                          | Plik:<br>Początek:                                                                            | Czas:   |
| 2017-09<br>2017-09<br>2017-09<br>2017-09<br>2017-09<br>2017-09<br>2017-09<br>2017-09 | <b>&gt;</b> | Odtwarzaj spoty<br>Playlista<br>Dowolny plik<br>DVD | rzanie spotów<br>.a<br>rzanie spotów<br>.a<br>rzanie spotów<br>.a<br>ny plik<br>rzanie spotów |         |
| 2017 00                                                                              |             | Wyniki zawodów                                      |                                                                                               | ·       |

### Pełny ekran

Funkcja **Pełny ekran** włącza podgląd ekranu LED na całym ekranie komputera.

| 🖸 Up P   | layer | - Ekran główny    |                                       |       |
|----------|-------|-------------------|---------------------------------------|-------|
| Plik     | Odt   | warzanie Telebim  | Ustawienia Pomoc                      |       |
| 1 4      |       | Start             | <b>K</b>                              |       |
| Odtw     |       | Pauza             | Następny spot                         |       |
| Kam      |       | Stop              | Kampania                              |       |
| Pact     |       | Pokaż ekran       | Plik:<br>Poczatek:                    | C738. |
| 1004     | -     | Pełny ekran       | T OCZQIEK.                            | C103. |
| 2017-09  | ~     | Odtwarzaj spoty   | rzanie spotów                         | *     |
| 2017-09  |       | Playlista         | rzanie spotów                         |       |
| 2017-09  |       | Dowolny plik      | :a<br>rzanie spotów                   | -     |
| 2017-09  |       | DVD               | :a<br>nv olik                         | =     |
| 2017-09  |       | Zewnętrzne źródło | rzanie spotów                         | •     |
| <u>e</u> |       | Wyniki zawodów    | 1 1 1 1 1 1 1 1 1 1 1 1 1 1 1 1 1 1 1 |       |

**Odtwarzaj spoty** Funkcja ta opowiada za odtwarzanie spotu.

| 🖸 Up P                                                         | layer | - Ekran główny                                                          |                                                                      |          |
|----------------------------------------------------------------|-------|-------------------------------------------------------------------------|----------------------------------------------------------------------|----------|
| Plik                                                           | Odt   | warzanie Telebim<br>Start                                               | Ustawienia Pomoc                                                     |          |
| Odtw<br>Kam                                                    |       | Pauza<br>Stop                                                           | Następny spot<br>Kampania                                            |          |
| Poca                                                           |       | Pokaž ekran<br>Pełny ekran                                              | Plik:<br>Początek:                                                   | Czas:    |
| 2017-09                                                        | *     | Odtwarzaj spoty                                                         | rzanie spotów                                                        | <u>^</u> |
| 2017-09<br>2017-09<br>2017-09<br>2017-09<br>2017-09<br>2017-09 |       | Playlista<br>Dowolny plik<br>DVD<br>Zewnętrzne źródło<br>Wyniki zawodów | rzanie spotów<br>a<br>rzanie spotów<br>a<br>ny plik<br>rzanie spotów |          |

### Playlista

Funkcja **Playlista** rozpoczyna odtwarzanie materiałów z przygotowanej playlisty.

| P Up Player - Ekran główny                          |     |                                          |                                                 |                   |       | x    |
|-----------------------------------------------------|-----|------------------------------------------|-------------------------------------------------|-------------------|-------|------|
| Plik                                                | Odt | twarzanie Telebim                        | Ustawienia Pomoc                                |                   |       |      |
| 141                                                 | 0   | Start                                    | 8                                               |                   |       |      |
| Odtw                                                |     | Pauza                                    | Na                                              | astępny spot      |       |      |
| Kam                                                 |     | Stop                                     | к                                               | ampania           |       |      |
| Poca                                                |     | Pokaż ekran<br>Pełny ekran               | Pi                                              | Plik:<br>oczątek: | Czas: |      |
| 2017-09                                             | ~   | Odtwarzaj spoty                          | rzanie spotów                                   |                   |       | -    |
| 2017-09                                             |     | Playlista                                | rzanie spotów                                   |                   |       |      |
| 2017-09<br>2017-09<br>2017-09<br>2017-09<br>2017-09 |     | Dowolny plik<br>DVD<br>Zewnętrzne źródło | rzanie spotów<br>:a<br>ny plik<br>rzanie spotów |                   |       | • m. |
|                                                     |     | Wyniki zawodów                           | No. Contraction                                 |                   | -     |      |

### Dowolny plik

Opcja **Dowolny plik** pozwala na odtworzenie dowolnego pliku obrazu, wideo lub flash na ekranie LED lub też pozwala na wyświetlenie strony WWW.

| P Up Player - Ekran główny    |     |                                            |                                |       |
|-------------------------------|-----|--------------------------------------------|--------------------------------|-------|
| Plik                          | Odt | twarzanie Telebim<br>Start                 | Ustawienia Pomoc               |       |
| Odtw<br>Pla                   |     | Pauza<br>Stop                              | Następny spot<br>Playlista     |       |
| Poca                          |     | Pokaž ekran<br>Pełny ekran                 | Plik:<br>Początek:             | Czas: |
| 2017-09<br>2017-09<br>2017-09 | ~   | Odtwarzaj spoty<br>Playlista               | a<br>rzanie spotów<br>a        | *     |
| 2017-09                       |     | Dowolny plik                               | rzanie spotow<br>ra            |       |
| 2017-09<br>2017-09<br>2017-09 |     | DVD<br>Zewnętrzne źródło<br>Wyniki zawodów | ny plik<br>rzanie spotów<br>:a | -     |

### Wybierz plik

| 😰 Up Player - Ekran główny                                                                              |                   |
|----------------------------------------------------------------------------------------------------|-------------------|
| Plik Odtwarzanie Telebim Ustawienia Pomoc                                                               |                   |
|                                                                                                    |                   |
| Wybierz plik do emisji                                                                                  |                   |
|                                                                                                    | Wybierz plik      |
|                                                                                                    | Otwórz stronę WWW |
| 2017-09-27 15:34:49: W/aczono twb: Odtwarzanie spotów                                                   |                   |
| 2017-09-27 15:34:50: Włączono tryb: Playlista                                                           |                   |
| 2017-09-27 15:34:51: Włączono tryb: Odtwarzanie spotow<br>2017-09-27 15:40:12: Właczono tryb: Plavlista |                   |
| 2017-09-27 15:40:14: Włączono tryb: Dowolny plik                                                        |                   |
| 2017-09-27 15:40:45: Włączono tryb: Odtwarzanie spotów                                                  | =                 |
| 2017-09-27 16:15:50: Włączono tryb: Dowolny plik                                                        | +                 |
|                                                                                                    |                   |

### Wybierz plik

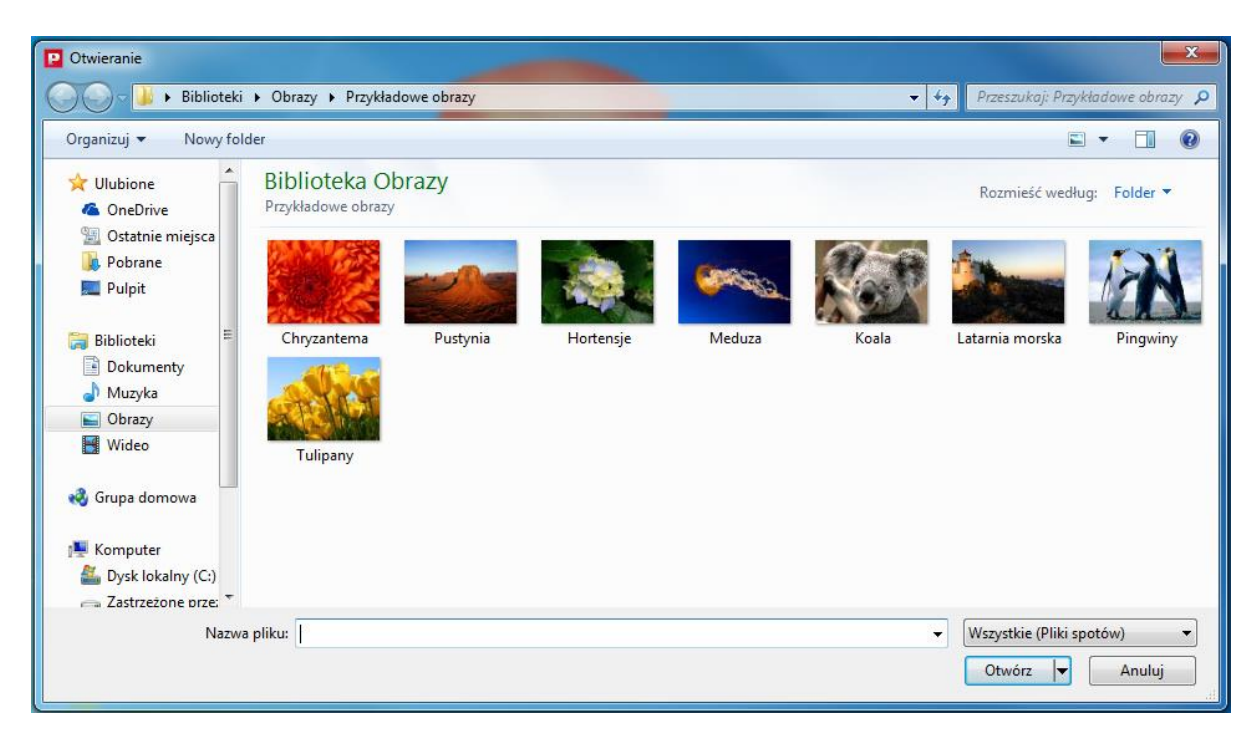

### Otwórz stronę WWW

| P Up Player - Ekran główny                                                                                                    | - • ×             |
|----------------------------------------------------------------------------------------------------|-------------------|
| Plik Odtwarzanie Telebim Ustawienia Pomoc                                                                                                    |                   |
| 14000                                                                                                    |                   |
| Wybierz plik do emisji                                                                                                    |                   |
|                                                                                                    | Wybierz plik      |
|                                                                                                    | Otwórz stronę WWW |
| 2017-09-27 15:34:49: Włączono tryb: Odtwarzanie spotów<br>2017-09-27 15:34:50: Włączono tryb: Playlista<br>2017-09-27 15:34:51: Włączono tryb: Odtwarzanie spotów<br>2017-09-27 15:40:12: Włączono tryb: Playlista<br>2017-09-27 15:40:14: Włączono tryb: Dowolny plik<br>2017-09-27 15:40:45: Włączono tryb: Odtwarzanie spotów<br>2017-09-27 16:15:41: Włączono tryb: Playlista<br>2017-09-27 16:15:50: Włączono tryb: Playlista |                   |

| 🖸 Up Player -                                                                                                    | Ekran główny                                                                                                    |       |
|----------------------------------------------------------------------------------------------------|----------------------------------------------------------------------------------------------------|-------|
| Plik Odt                                                                                                    | Dodaj stronę WWW                                                                                                    |       |
| : 🕹 🖸 🗓                                                                                                    | Adres strony WWW:                                                                                                    |       |
| 2017-09-27 15<br>2017-09-27 15<br>2017-09-27 15<br>2017-09-27 15<br>2017-09-27 15<br>2017-09-27 15<br>2017-09-27 16-<br>2017-09-27 16- | Przesunięcie poziome 0 px Przesunięcie poziome 0 px<br>Dodaj właściwość CSS 'overflow: hidden'<br>Uwaga! Zawartość strony internetowej powinna być dostosowana do rozdzielczości<br>telebimu.<br>OK Anuluj<br>5:50: Wiaczono tyb: Powolny olik | e WWW |

### **DVD** Opcja **DVD** pozwala na odtworzenie materiału na ekranie LED z płyty DVD.

| 🖸 Up P                                              | layer | r - Ekran głóv                                                    | ny                                                           |                                   |
|-----------------------------------------------------|-------|-------------------------------------------------------------------|--------------------------------------------------------------|-----------------------------------|
| Plik                                                | Odt   | twarzanie<br>Start<br>Pauza<br>Stop<br>Pokaż ekrar<br>Pełny ekrar | elebim Ustawienia Pomoc                                      | Wybierz plik<br>Otwórz stronę WWW |
| 2017-09<br>2017-09<br>2017-09<br>2017-09<br>2017-09 | ~     | Odtwarzaj s<br>Playlista<br>Dowolny pl                            | poty rzanie spotów<br>ra<br>rzanie spotów<br>ra<br>k hy plik |                                   |
| 2017-09<br>2017-09<br>2017-09                       |       | DVD<br>Zewnętrzne<br>Wyniki zaw                                   | rzanie spotów<br>ra<br>źródło ny plik                        |                                   |

| P Up Player - Ekran główny                                                                             |                     |                   |
|----------------------------------------------------------------------------------------------------|---------------------|-------------------|
| Plik Odtwarzanie Telebim Ustawienia                                                                    | Pomoc               |                   |
|                                                                                                    | Dodatkowa nawigacia |                   |
| Rozdział: Tytuł: Czas:                                                                                 | Poprzedni rozdział  | Następny rozdział |
| Otwórz DVD Zamknij DVD                                                                                 | Menu startowe       | Menu tytułowe     |
| 2017-09-27 15:34:51: Właczono tryb: Odtwarzanie spoto                                                  | ów                  |                   |
| 2017-09-27 15:40:12: Włączono tryb: Playlista<br>2017-09-27 15:40:14: Włączono tryb: Dowolny plik      |                     |                   |
| 2017-09-27 15:40:45: Włączono tryb: Odtwarzanie spoto<br>2017-09-27 16:15:41: Włączono tryb: Playlista | ów                  |                   |
| 2017-09-27 16:15:50: Włączono tryb: Dowolny plik<br>2017-09-27 16:16:19: Włączono tryb: DVD            |                     | ш                 |
|                                                                                                    |                     | Ŧ                 |

### Zewnętrzne źródło

Funkcja Zewnętrzne źródło pozwala na wybranie innego źródła obrazu dla ekranu LED.

| 🖸 Up P                                                         | layer - Ekran głóv                    | vny                                                        |                                          |
|----------------------------------------------------------------|---------------------------------------|------------------------------------------------------------|------------------------------------------|
| Plik                                                           | Odtwarzanie<br>Start<br>Pauza         | Telebim Ustawienia Pomoc                                   | cja                                      |
| Roze                                                           | Pokaž ekran<br>Pełny ekran            | Poprzedni rozdz<br>Menu startow                            | iał Następny rozdział<br>e Menu tytułowe |
| 2017-09<br>2017-09<br>2017-09<br>2017-09<br>2017-09<br>2017-09 | Odtwarzaj s<br>Playlista<br>Dowolny p | spoty rzanie spotów<br>a ny plik<br>rzanie spotów<br>lik a |                                          |
| 2017-09                                                        | DVD     Zewnętrzne     Wyniki zaw     | z źródło<br>odów                                           | -                                        |

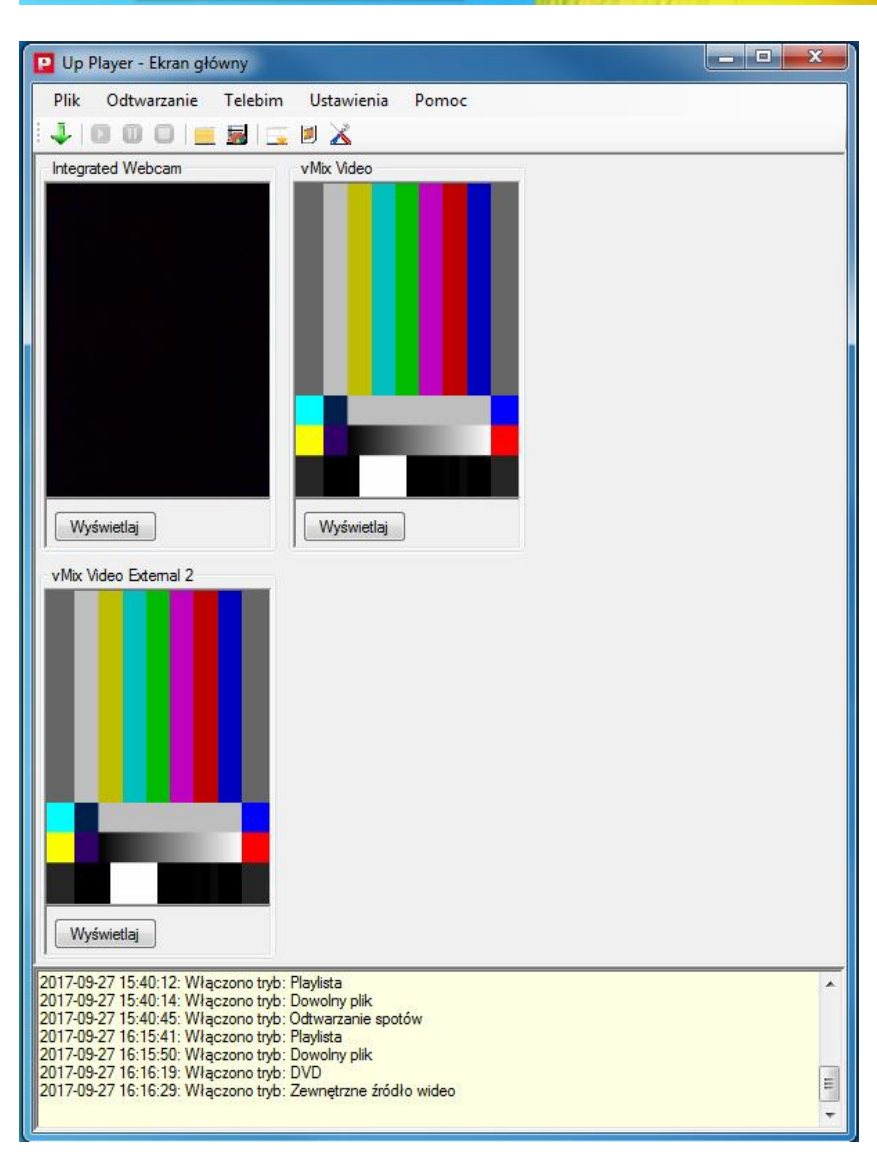

**Wyniki zawodów** Funkcja **Wyniki zawodów** odpowiada za wyświetlanie plansz z wynikami zawodów.

| 🖸 Up Pla                                 | ayer - Ekran główny                 |                                               |       |
|------------------------------------------|-------------------------------------|-----------------------------------------------|-------|
| Plik                                     | Odtwarzanie Telebim<br>Start        | Ustawienia Pomoc                              |       |
| Odtw<br>Pla                              | D Pauza<br>Stop                     | Następny spot<br>Playlista                    |       |
| Poca                                     | Pokaž ekran<br>Pełny ekran          | Plik:<br>Początek:                            | Czas: |
| 2017-09<br>2017-09<br>2017-09            | Odtwarzaj spoty<br>V Playlista      | read successfully<br>zawodów<br>rzanie spotów | *     |
| 2017-09<br>2017-09<br>2017-09<br>2017-09 | Dowolny plik<br>DVD                 | ta<br>rzanie spotów<br>ta<br>rzanie spotów    | E     |
| 2017-09                                  | Zewnętrzne źródło<br>Wyniki zawodów |                                               | E     |

### 3.1.3. Menu Telebim

| 😰 Up Player - Ekran gło                                                                                                    | Śwny                                                                                                    |                           | _ <b>_</b> X |
|----------------------------------------------------------------------------------------------------|----------------------------------------------------------------------------------------------------|---------------------------|--------------|
| Plik Odtwarzanie                                                                                                    | Telebim Ustawienia<br>Grafik spotów                                                                            | Pomoc                     |              |
| Odtwarzany spot<br>Kampania                                                                                                    | Raporty                                                                                                    | Następny spot<br>Kampania |              |
| Plik:<br>Początek:                                                                                                    | Czas:                                                                                                    | Plik:<br>Początek:        | Czas:        |
| 2017-09-27 15:34:36: DB (<br>2017-09-27 15:34:39: Wia<br>2017-09-27 15:34:39: Wia<br>2017-09-27 15:34:45: Wia                            | connection config read succe<br>czono tryb: Odtwarzanie spot<br>czono tryb: Playlista                          | ssfully<br>ów             | *            |
| 2017-09-27 15:34:46: Wła<br>2017-09-27 15:34:47: Wła<br>2017-09-27 15:34:49: Wła<br>2017-09-27 15:34:50: Wła<br>2017-09-27 15:34:50: Wła | czono tryb: Odtwarzanie spot<br>czono tryb: Playlista<br>czono tryb: Odtwarzanie spot<br>czono tryb: Playlista | ów<br>ów                  | III          |
| 2017-09-27 15:34:51: Wła                                                                                                    | czono tryb: Odtwarzanie spot                                                                                   | ów                        | -            |

W menu Telebim znajdują się opcje takie jak:

**Grafiki spotów** Funkcja ta wywołuje okno z harmonogramem spotów danej kampanii.

| Plik Odtwarzanie                                                                                                    | Telebim Ustawienia                                                                                                    | Pomoc         |       |
|----------------------------------------------------------------------------------------------------|----------------------------------------------------------------------------------------------------|---------------|-------|
| J   O O O   =                                                                                                    | Grafik spotów                                                                                                    |               |       |
| Odtwarzany spot                                                                                                    | Raporty                                                                                                    | Następny spot |       |
| Kampania                                                                                                    |                                                                                                    | Kampania      |       |
| Plik:                                                                                                    |                                                                                                    | Plik:         |       |
| Początek:                                                                                                    | Czas:                                                                                                    | Początek:     | Czas: |
| 017-09-27 16:17:43: Wła<br>017-09-27 16:17:44: Wła<br>017-09-27 16:17:46: Wła<br>017-09-27 16:17:46: Wła<br>017-09-27 16:17:48: Wła<br>017-09-27 16:17:52: Wła<br>017-09-27 16:18:24: Wła | ączono tryb: Playlista<br>ączono tryb: Odtwarzanie spot<br>ączono tryb: Playlista<br>ączono tryb: Odtwarzanie spot<br>ączono tryb: Playlista<br>ączono tryb: Wyniki zawodów<br>ączono tryb: Odtwarzanie spot | ów<br>ów      |       |

| 💀 Grafik spotów                           |          |                                                                  |                                     |             |
|-------------------------------------------|----------|------------------------------------------------------------------|-------------------------------------|-------------|
| Data: < 💈 🔀 września 2017                 |          | dsumowanie dnia Wybrana kampa<br>iczba kampanii w wybranym dniu: | nia - cała 🛛 Wybrana kampania - dzi | eń          |
| Telebim:                                  | •        | Czas wszystkich kampanii:<br>Pozostały czas wolny:               |                                     |             |
| Rozdzielczość: <mark>30. – –</mark> minut |          | Zajętość telebimu:                                               |                                     |             |
| Zaznacz kampanię:                         | •        |                                                                  |                                     | Zamknij     |
| 0-6 min                                   | 6-12 min | 12-18 min                                                        | 18-24 min                           | 24-30 min 🔺 |
| 00:30                                     |          |                                                                  |                                     |             |
| 01:00                                     |          |                                                                  |                                     |             |
| 02:00                                     |          |                                                                  |                                     |             |
| 03:00                                     |          |                                                                  |                                     |             |
| 03:30                                     |          |                                                                  |                                     |             |
| 04:30                                     |          |                                                                  |                                     |             |
| 05:00                                     |          |                                                                  |                                     |             |
| 06:00                                     |          |                                                                  |                                     |             |
| 06:30                                     |          |                                                                  |                                     |             |
| 07:30                                     |          |                                                                  |                                     |             |
| 08:00                                     |          |                                                                  |                                     |             |
| 09:00                                     |          |                                                                  |                                     | 5           |
| 09:30                                     |          |                                                                  |                                     |             |
| 10:30                                     |          |                                                                  |                                     |             |
| 11:00                                     |          |                                                                  |                                     |             |
| 11:30                                     |          |                                                                  |                                     |             |
| 12:30                                     |          |                                                                  |                                     |             |
| 13:00                                     |          | 14                                                               |                                     |             |
| 14:00                                     |          |                                                                  |                                     |             |
| 14:30                                     |          |                                                                  |                                     |             |
| 15:30                                     |          |                                                                  |                                     |             |
| 16:00                                     |          |                                                                  |                                     |             |

Raporty Funkcja Raporty pozwala na sporządzenie raportu kampanii.

| 🖸 Up Player - Ekran gł                                                                                                    | ówny                                                                                                    |                                   |       |
|----------------------------------------------------------------------------------------------------|----------------------------------------------------------------------------------------------------|-----------------------------------|-------|
| Plik Odtwarzanie                                                                                                    | Telebim Ustawienia<br>Grafik spotów                                                                                                    | Pomoc                             |       |
| Odtwarzany spot<br>Kampania<br>Plik-                                                                                                    | Raporty                                                                                                    | Następny spot<br>Kampania<br>Plik |       |
| Początek:                                                                                                    | Czas:                                                                                                    | Początek:                         | Czas: |
| 2017-09-27 16:17:43: Wia<br>2017-09-27 16:17:44: Wia<br>2017-09-27 16:17:46: Wia<br>2017-09-27 16:17:46: Wia<br>2017-09-27 16:17:47: Wia<br>2017-09-27 16:17:52: Wia<br>2017-09-27 16:18:24: Wia | czono tryb: Playlista<br>czono tryb: Odtwarzanie spotó<br>czono tryb: Playlista<br>czono tryb: Odtwarzanie spotó<br>czono tryb: Playlista<br>czono tryb: Wyniki zawodów<br>czono tryb: Odtwarzanie spotó | w                                 | •     |

| P Raporty |                 |                 |                   | - <b>-</b> X             |
|-----------|-----------------|-----------------|-------------------|--------------------------|
| Kampania  | Pierwsza emisja | Ostatnia emisja | Wyemitowane spoty | Całkowity czas           |
|           |                 |                 |                   |                          |
|           |                 |                 |                   |                          |
|           |                 |                 |                   |                          |
|           |                 |                 |                   |                          |
|           |                 |                 |                   |                          |
|           |                 |                 |                   |                          |
|           |                 |                 |                   |                          |
|           |                 |                 |                   |                          |
|           |                 |                 |                   |                          |
|           |                 |                 |                   |                          |
|           |                 |                 |                   |                          |
|           |                 |                 |                   |                          |
|           |                 |                 |                   |                          |
| Kampania  |                 |                 |                   |                          |
|           |                 |                 |                   | Szczegóły Generuj raport |
|           |                 |                 |                   | Zamknij                  |

### 3.1.4. Menu Ustawienia

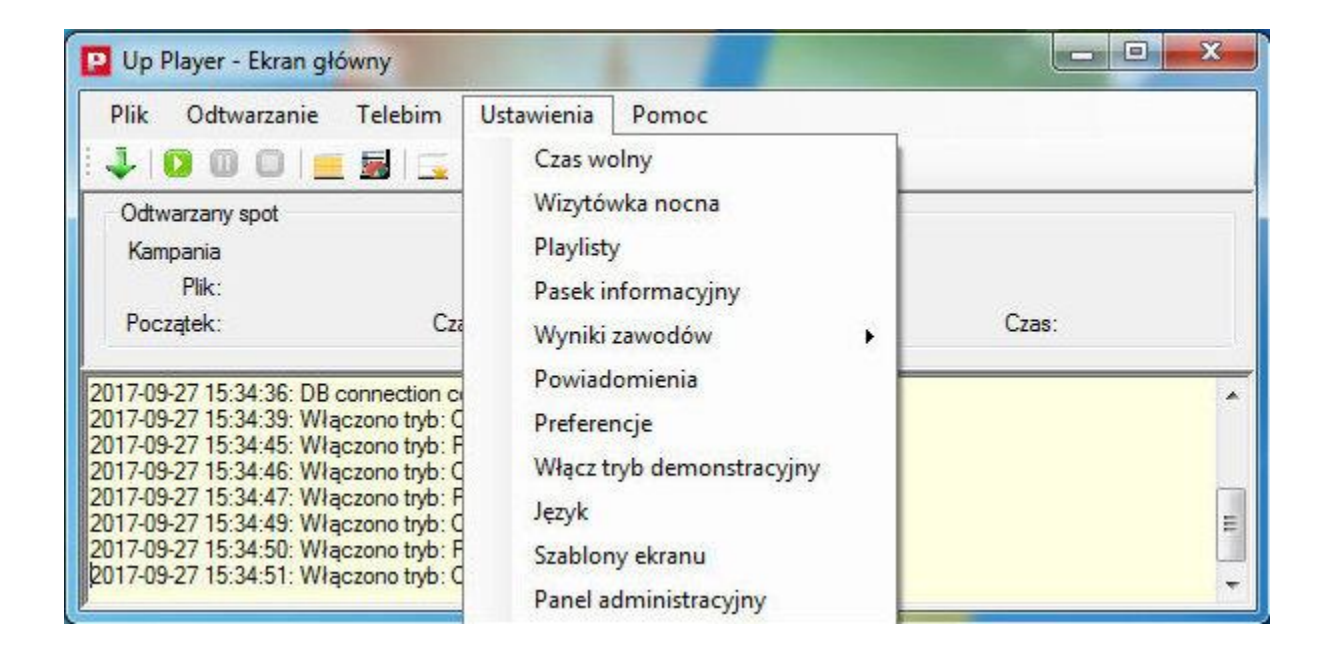

W menu Ustawienia znajdują się opcje takie jak:

**Czas wolny** Funkcja **Czas wolny** pozwala na dodanie spotów, które będą wypełniać czas wolny w godzinach emisji spotów.

| 🖸 Up Player - Ekran główny                                                                                                    |                                                                                                    |       |
|----------------------------------------------------------------------------------------------------|----------------------------------------------------------------------------------------------------|-------|
| Plik Odtwarzanie Telebim<br>Ddtwarzany spot<br>Kampania<br>Plik:<br>Początek: Cza                                                                                                    | Ustawienia Pomoc<br>Czas wolny<br>Wizytówka nocna<br>Playlisty<br>Pasek informacyjny<br>Wyniki zawodów         | Czas: |
| 2017-09-27 16:17:43: Włączono tryb: F<br>2017-09-27 16:17:44: Włączono tryb: C<br>2017-09-27 16:17:46: Włączono tryb: F<br>2017-09-27 16:17:47: Włączono tryb: C<br>2017-09-27 16:17:52: Włączono tryb: V<br>2017-09-27 16:18:24: Włączono tryb: V<br>2017-09-27 16:18:24: Włączono tryb: C | Powiadomienia<br>Preferencje<br>Włącz tryb demonstracyjny<br>Język<br>Szablony ekranu<br>Panel administracyjny | *     |

| 🖸 Konfiguracja czasu wolnego                                                                |                            |        |                  |                                                                     |
|---------------------------------------------------------------------------------------------|----------------------------|--------|------------------|---------------------------------------------------------------------|
| Lista spotów wypełniających czas wolny w godzinach                                          | n <mark>emisji s</mark> po | tów    |                  |                                                                     |
| Plik spotu                                                                                  | Długość                    | Udział | Odtworzenia*     | *) Liczba odtworzeń od ostatniego<br>wyliczenia czasu wolnego ({0}) |
| Edycji spotów własnych można<br>dokonywać tylko z Up Managera<br>Udział spotu<br>Emituj spo | ı<br>ı<br>t                | sek    | sund<br>Suma 0%) | Sposób skalowania spotu                                             |
|                                                                                             |                            |        |                  | Zamknij                                                             |

**Wizytówka nocna** Opcja **Wizytówka nocna** pozwala na dodanie spotów wypełniających czas wolny poza godzinami emisji.

| D Up Player - Ekran główny                                                                                                    |                                                           |       |
|----------------------------------------------------------------------------------------------------|-----------------------------------------------------------|-------|
| Plik Odtwarzanie Telebim                                                                                                    | Ustawienia Pomoc<br>Czas wolny<br>Wizytówka nocna         |       |
| Kampania<br>Plik:<br>Początek: Cza                                                                                                    | Playlisty<br>Pasek informacyjny<br>Wyniki zawodów •       | Czas: |
| 2017-09-27 16:17:43: Włączono tryb: F<br>2017-09-27 16:17:44: Włączono tryb: C<br>2017-09-27 16:17:46: Włączono tryb: F<br>2017-09-27 16:17:47: Włączono tryb: C<br>2017-09-27 16:17:48: Włączono tryb: C | Powiadomienia<br>Preferencje<br>Włącz tryb demonstracyjny | ^     |
| 2017-09-27 16:17:52: Włączono tryb: V<br>2017-09-27 16:18:24: Włączono tryb: C                                                                                                    | Język<br>Szablony ekranu<br>Panel administracyjny         | III V |

| Lista spotów wypełniających czas wolny poza godzir                                       | nami emisji s | spotów     |                  |                                                                     |
|------------------------------------------------------------------------------------------|---------------|------------|------------------|---------------------------------------------------------------------|
| Plik spotu                                                                               | Długość       | Udział     | Odtworzenia*     | *) Liczba odtworzeń od ostatniego<br>wyliczenia czasu wolnego ({0}) |
| Edycji spotów własnych można<br>dokonywać tylko z Up Managera<br>Udział spo<br>Emituj sp | tu<br>tu      | seł<br>% ( | sund<br>Suma 0%) | Sposób skalowania spotu                                             |

**Playlisty** Funkcja **Playlisty** umożliwia tworzenie playlist do wyświetlania spotów.

| 🖸 Up Player - Ekran główny                                                                                                    |                                                                                                    |       |
|----------------------------------------------------------------------------------------------------|----------------------------------------------------------------------------------------------------|-------|
| Plik Odtwarzanie Telebim                                                                                                    | Ustawienia Pomoc<br>Czas wolny<br>Wizytówka nocna<br>Playlisty<br>Pasek informacyjny                                             |       |
| Początek: Cza<br>2017-09-27 16:17:43: Włączono tryb: F<br>2017-09-27 16:17:44: Włączono tryb: C<br>2017-09-27 16:17:46: Włączono tryb: F<br>2017-09-27 16:17:47: Włączono tryb: C<br>2017-09-27 16:17:52: Włączono tryb: F<br>2017-09-27 16:18:24: Włączono tryb: V<br>2017-09-27 16:18:24: Włączono tryb: C | Wyniki zawodów<br>Powiadomienia<br>Preferencje<br>Włącz tryb demonstracyjny<br>Język<br>Szablony ekranu<br>Panel administracyjny | Czas: |

| P Playlisty                 |                |              |                                                                             | - • ×                   |
|-----------------------------|----------------|--------------|-----------------------------------------------------------------------------|-------------------------|
| Playlisty dla strefy ekranu | Podstawowy - E | Ekran główny | •                                                                           |                         |
| Playlisty                   |                |              |                                                                             |                         |
| Nazwa                       | Początek       | Koniec       | Całkowity czas                                                              | Dodaj<br>Edytuj<br>Usuń |
| Elementy playlisty          |                |              | - 24                                                                        |                         |
| Lp. Plik                    |                | Długość      | Dodaj<br>Usuń<br>W górę<br>W dół<br>Długość spotu<br>Sposób skalowania spot | sekund<br>u             |
|                             |                |              | OK Anul                                                                     | uj Zastosuj             |

**Pasek informacyjny** Opcja **Pasek informacyjny** umożliwia dodanie paska z informacjami na dole ekranu LED.

| D Up Player - Ekran główny                                                                                                    |                                                                                                    | Sec.   | - • × |
|----------------------------------------------------------------------------------------------------|----------------------------------------------------------------------------------------------------|--------|-------|
| Plik Odtwarzanie Telebim<br>View Content of the second second secon | Ustawienia Pomoc<br>Czas wolny<br>Wizytówka nocna<br>Playlisty<br>Pasek informacyjny                                      |        |       |
| Początek:         Cza           2017-09-27 16:17:43: Włączono tryb: P           2017-09-27 16:17:44: Włączono tryb: Q           2017-09-27 16:17:46: Włączono tryb: P           2017-09-27 16:17:47: Włączono tryb: Q           2017-09-27 16:17:47: Włączono tryb: Q           2017-09-27 16:17:48: Włączono tryb: P           2017-09-27 16:17:52: Włączono tryb: P           2017-09-27 16:18:24: Włączono tryb: Q                                                                                                    | Wyniki zawodów<br>Powiadomienia<br>Preferencje<br>Włącz tryb demonstr<br>Język<br>Szablony ekranu<br>Panel administracyjn | acyjny | Czas: |

| Pasek informacyjny |        | - 🗆 🗙  |
|--------------------|--------|--------|
| Telebim            |        |        |
|                    |        |        |
|                    |        |        |
|                    |        |        |
|                    |        |        |
|                    |        |        |
|                    |        |        |
|                    |        |        |
|                    |        |        |
|                    |        |        |
|                    |        |        |
|                    |        |        |
|                    |        |        |
| Pokaż podgląd      | Zapisz | Anuluj |

### Wyniki zawodów

Funkcja **Wyniki zawodów** odpowiada za konfiguracja drużyn, zawodników oraz meczy które będą wyświetlane na planszach z wynikami na ekranie LED.

| D Up Player - Ekran główny                                                                                                    |                                                                                                    |                                                     |
|----------------------------------------------------------------------------------------------------|----------------------------------------------------------------------------------------------------|-----------------------------------------------------|
| Plik Odtwarzanie Telebim<br>Viewarzany spot<br>Kampania<br>Plik:                                                                                                    | Ustawienia Pomoc<br>Czas wolny<br>Wizytówka nocna<br>Playlisty<br>Pasek informacyjny                                                                           |                                                     |
| Początek:         Cza           2017-09-27 15:34:46: Włączono tryb: C           2017-09-27 15:34:47: Włączono tryb: F           2017-09-27 15:34:49: Włączono tryb: C           2017-09-27 15:34:50: Włączono tryb: C           2017-09-27 15:34:50: Włączono tryb: C           2017-09-27 15:34:51: Włączono tryb: C           2017-09-27 15:34:51: Włączono tryb: C           2017-09-27 15:40:12: Włączono tryb: C           2017-09-27 15:40:14: Włączono tryb: C           2017-09-27 15:40:45: Włączono tryb: C | Wyniki zawodów         Powiadomienia         Preferencje         Włącz tryb demonstracyjny         Język         Szablony ekranu         Panel administracyjny | Drużyny<br>Mecze<br>Eksportuj dane<br>Importuj dane |

### Powiadomienia

Opcja **Powiadomienia** wyświetla listę powiadomień do wysłania.

| 📔 Up Player - Ekran główny                                                                                                    | P Up Player - Ekran główny                                                                                     |       |  |  |  |  |  |  |
|----------------------------------------------------------------------------------------------------|----------------------------------------------------------------------------------------------------|-------|--|--|--|--|--|--|
| Plik Odtwarzanie Telebim<br>Votwarzany spot<br>Kampania<br>Plik:<br>Początek: Cza                                                                                                    | Ustawienia Pomoc<br>Czas wolny<br>Wizytówka nocna<br>Playlisty<br>Pasek informacyjny<br>Wyniki zawodów         | Czas: |  |  |  |  |  |  |
| 2017-09-27 16:17:43: Włączono tryb: F<br>2017-09-27 16:17:44: Włączono tryb: C<br>2017-09-27 16:17:46: Włączono tryb: F<br>2017-09-27 16:17:47: Włączono tryb: C<br>2017-09-27 16:17:52: Włączono tryb: F<br>2017-09-27 16:17:52: Włączono tryb: V<br>2017-09-27 16:18:24: Włączono tryb: C | Powiadomienia<br>Preferencje<br>Włącz tryb demonstracyjny<br>Język<br>Szablony ekranu<br>Panel administracyjny | •     |  |  |  |  |  |  |

| Lista powiadomień do v | vysłania |                            |          |
|------------------------|----------|----------------------------|----------|
| Rodzaj wiadomości      | Odbiorca | Następna próba<br>wysłania | Status   |
|                        |          |                            |          |
|                        |          |                            |          |
|                        |          |                            |          |
|                        |          |                            |          |
|                        |          |                            |          |
|                        |          |                            |          |
|                        |          |                            |          |
|                        |          |                            | Zankoji  |
|                        |          |                            | Zamiknij |

### Preferencje

W oknie Preferencje znajdują się ustawienia dla ekranu LED.

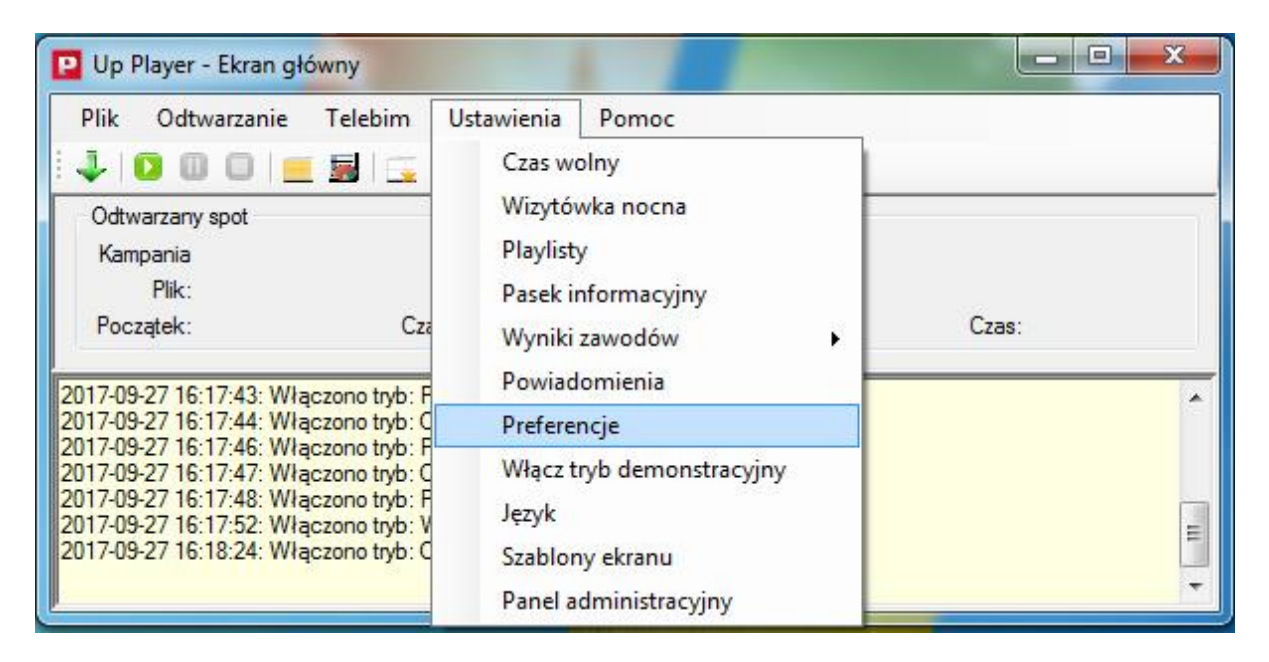

Okno Preferencje zawiera następujące zakładki:

### Program

W zakładce tej konfigurujemy rozmiar ekranu, wybieramy katalog spotów i zarządzamy odtwarzaniem.

| Program                          | Tło                                                              | Jaspość                                                             | SMTP                                                      | E-mail                                          | Import danych                                | Baporty | Sterownik |
|----------------------------------|------------------------------------------------------------------|---------------------------------------------------------------------|-----------------------------------------------------------|-------------------------------------------------|----------------------------------------------|---------|-----------|
|                                  | 110                                                              | odanoac                                                             | JMIT                                                      | Cillai                                          | import danyer                                | napony  | Sterownik |
| Rozmi                            | ar i położ                                                       | enie                                                                |                                                           |                                                 |                                              |         |           |
| Sz                               | erokość                                                          | 384                                                                 | рх                                                        | Prze                                            | esunięcie poziome                            | ;       | 0 px      |
| W                                | ysokość                                                          | 288                                                                 | рх                                                        | Prze                                            | sunięcie pionowe                             | 2       | 0 px      |
| Katalo                           | g spotów                                                         | ,                                                                   |                                                           |                                                 |                                              |         |           |
| C:\Us                            | ers\test\l                                                       | Documents                                                           | \Player\                                                  |                                                 |                                              |         | Wybierz   |
| Odtwa                            | arzanie                                                          |                                                                     |                                                           |                                                 |                                              | 23/2    |           |
|                                  | uchom pr                                                         | noram przy                                                          | starcie s                                                 | vstemu                                          | Nindows                                      |         |           |
| 0                                | donom pr                                                         | ogicin pizy                                                         | oranoro e                                                 | you on the t                                    |                                              |         |           |
|                                  | twarzai a                                                        |                                                                     | atucznia                                                  | nrav etar                                       |                                              |         |           |
| <b>V</b> Oc                      | ltwarzaj s                                                       | poty autom                                                          | atycznie                                                  | przy star                                       | cie programu                                 | -       |           |
| V Oc                             | łtwarzaj s<br>uchamiaj                                           | poty autom<br>program w                                             | atycznie<br>trybie                                        | przy star<br>Playlista                          | rcie programu                                | ]       |           |
| Vr                               | ltwarzaj s<br>uchamiaj<br>uchamiaj                               | poty autom<br>program w<br>na pełnym                                | atycznie<br>trybie [<br>ekranie                           | przy star<br>Playlista                          | cie programu                                 | ]       |           |
| Vr<br>Vr<br>Vr<br>Vr<br>Vr       | łtwarzaj s<br>uchamiaj<br>uchamiaj<br>uduj kolejr                | poty autom<br>program w<br>na pełnym<br>ny spot w tr                | atycznie<br>trybie [<br>ekranie<br>akcie od               | przy star<br>Playlista<br>twarzania             | cie programu<br>•                            | ]       |           |
| Vr<br>Ur<br>Vr<br>Vr<br>Vr<br>Ła | ttwarzaj s<br>uchamiaj<br>uchamiaj<br>iduj kolejr<br>e pytaj o j | poty autom<br>program w<br>na pełnym<br>ny spot w tr<br>potwierdzer | atycznie<br>trybie (<br>ekranie<br>akcie od<br>nie przy z | przy star<br>Playlista<br>twarzania             | cie programu<br>a poprzedniego<br>u programu | ]       |           |
| V Oc<br>Ur<br>Ur<br>Vr<br>Ła     | ltwarzaj s<br>uchamiaj<br>uchamiaj<br>iduj kolejr<br>e pytaj o j | poty autom<br>program w<br>na pełnym<br>ny spot w tr<br>potwierdzer | atycznie<br>trybie [<br>ekranie<br>akcie od<br>nie przy z | przy star<br>Playlista<br>twarzania<br>camykani | cie programu<br>a poprzedniego<br>u programu | ]       |           |

**UWAGA!** Opcja *Uruchom na pełnym ekrani*e w menu Ustawienia → Preferencje → Program Przeznaczona jest dla użytkowników zaawansowanych.

### Tło

W zakładce **Tło** ustawiamy czy na ekranie LED w momencie uruchomienia programu ma wyświetlać się tło.

| Preferencj | e                          |                |      |        |               |         | ×         |
|------------|----------------------------|----------------|------|--------|---------------|---------|-----------|
| Program    | Tło                        | <b>Jasność</b> | SMTP | E-mail | Import danych | Raporty | Sterownik |
| Tło ekr    | anu                        |                |      |        |               |         |           |
| Br         | ak tła                     |                |      |        |               |         |           |
| ⊚ w        | ypełnij tło                | kolorem        |      |        |               |         |           |
| ⊚ w        | yp <mark>ełnij tł</mark> a | obrazem        |      |        |               |         |           |
|            | 20. ES                     |                |      |        |               | Prz     | eglądaj   |
| Po         | loženie ol                 | orazu 🗍        |      |        |               | -       |           |
|            |                            |                |      |        |               |         |           |
| 1          |                            |                |      |        |               |         | 6         |
|            |                            |                |      |        |               |         |           |
|            |                            |                |      |        |               |         |           |
|            |                            |                |      |        |               |         |           |
|            |                            |                |      |        |               |         |           |
|            |                            |                |      | 0      | K An          | ului    | Zastosui  |
|            |                            |                |      |        |               |         |           |

### Jasność

W zakładce **Jasność** ustawiamy jasność ekranu LED bądź też możemy zdefiniować harmonogram jasności w określonych godzinach dla wybranej miejscowości.

| Program Tło Jasność SMTP |          |              | E-mail    | Import danych | Raporty         | Sterownik |       |
|--------------------------|----------|--------------|-----------|---------------|-----------------|-----------|-------|
| Jasno<br>55              | ść [%]   |              |           |               |                 |           |       |
| Harmo                    | nogram   | ustawień ja  | sności    |               |                 |           |       |
|                          | Goo      | dzina        |           |               | Wartość         |           | Dodaj |
| 02:00:00                 |          |              | 55 %      |               | Usuń            |           |       |
|                          |          |              |           |               |                 |           | Zmień |
|                          |          |              |           |               |                 |           | Auto  |
| Wy                       | świetlaj | informację o | ) zmianie | jasności      | w oknie głównyn | n         |       |
|                          |          |              |           | C 20          |                 |           |       |

### SMTP

Zakładka **SMTP** służy do ustawiania serwera SMTP.

| Program                  | Tło                         | Jasność                  | SMTP     | E-mail | Import danych | Raporty | Sterownik |
|--------------------------|-----------------------------|--------------------------|----------|--------|---------------|---------|-----------|
| Serwer :<br>Użyj<br>Użyj | SMTP<br>domyśln<br>własneg  | ego serwer<br>go serwera | a        |        |               |         |           |
| Serwer                   | SMTP<br>yjauteni<br>ownik [ | tykacji                  |          |        | F             | Port 25 |           |
| H                        | Hasło [<br>yj bezpie        | ecznego po               | lączenia | SSL    |               |         |           |
|                          |                             |                          |          | 0      | K An          | ului    | Zastosui  |

### E-mail

W zakładce **E-mail** konfigurujemy wysyłane wiadomości.

|         | TI       | 1            | CHITD   | Empil   |                                       |                    | 0 1       |
|---------|----------|--------------|---------|---------|---------------------------------------|--------------------|-----------|
| Program | 110      | Jasnosc      | SMIP    | CHIIdii | Import danych                         | Raporty            | Sterownik |
| Konfigu | racja wy | syłanych wi  | adomośc | ;i      |                                       |                    |           |
|         | Adres    | s nadawcy    |         |         |                                       |                    |           |
|         |          |              |         |         |                                       |                    |           |
| Stopka  | e-maila  |              |         |         | 10                                    |                    |           |
| Stopka  |          |              |         | doł     | aga! Do stopki zo<br>aczone dane reie | staną<br>stracvine |           |
|         |          |              |         | uży     | użytkownika                           |                    |           |
|         |          |              |         |         |                                       |                    |           |
|         |          |              |         |         |                                       |                    |           |
|         |          |              |         |         |                                       |                    |           |
| Wyślij  | wiadom   | ność testowa | 1       |         |                                       |                    |           |
| Adres   | at       |              |         |         |                                       |                    |           |
|         |          |              |         |         |                                       |                    | Wyślij    |
|         |          |              |         |         |                                       |                    |           |
|         |          |              |         |         |                                       |                    |           |
|         |          |              |         |         |                                       |                    |           |
|         |          |              |         |         |                                       |                    |           |
|         |          |              |         | (C)     |                                       | 100                |           |

Import danych W zakładce Import danych określamy czy dane maja być importowane ręcznie z pliku lub pobierane z serwera FTP

| Program                                    | Tło                                                         | Jasność                                                                 | SMTP                                        | E-mail         | Import danych         | Raporty          | Sterownik |
|--------------------------------------------|-------------------------------------------------------------|-------------------------------------------------------------------------|---------------------------------------------|----------------|-----------------------|------------------|-----------|
| Automa<br>Automa<br>Brak<br>Pobi<br>O<br>O | tyczny im<br>automat<br>ieranie da<br>Użyj dom<br>Użyj inne | port i ekspo<br>ycznego im<br>anych z ser<br>nyślnego se<br>ego serwera | ort danyc<br>nportowar<br>wera FTF<br>rwera | h<br>nia danyc | h (tylko import z     | pliku)           |           |
| U                                          | żytkowni<br>Dane do                                         | k:<br>Podkatalog                                                        | z danym                                     | i na serw      | Hasło:                |                  |           |
| Częs                                       | stotliwość                                                  | odpytań s                                                               | erwera o                                    | nowe dar       | Sprawdź p<br>ne 1 mir | ooprawnoś<br>nut | ć adresu  |

Raporty W zakładce Raporty wybieramy plik graficzny który będzie logiem dołączanym do raportów oraz ustawiamy jego położenie.

| Preferencj        | e                   |               |        | -         |                |         |           |
|-------------------|---------------------|---------------|--------|-----------|----------------|---------|-----------|
| Program           | Tło                 | Jasność       | SMTP   | E-mail    | Import danych  | Raporty | Sterownik |
| Logo r<br>Plik gr | na rapor<br>aficzny | tach          |        |           |                |         |           |
| C:\Us             | sers\Pub            | olic\Pictures | Sample | Pictures' | \Chrysanthemum | .jpg P  | rzeglądaj |
| Położ             | enie log            | 0             |        |           |                |         |           |
| O Po              | o lewej             |               | O      | Na środk  | u              | Po pr   | awej      |
|                   |                     |               |        |           |                |         |           |
|                   |                     |               |        |           |                |         |           |
|                   |                     |               |        |           |                |         |           |
|                   |                     |               |        |           |                |         |           |
|                   |                     |               |        |           |                |         |           |
|                   |                     |               |        |           |                |         |           |
|                   |                     |               |        |           |                |         |           |
|                   |                     |               |        |           |                |         |           |
|                   |                     |               |        |           | K ) (An        | ului ]  | Zastosui  |
|                   |                     |               |        |           |                |         | Zastosuj  |

### Sterownik

W zakładce **Sterownik** z rozwijanego meny wybieramy sterownik ekranu LED obsługiwanego przez program oraz zarządzamy zasilaniem ekranu.

| referencj | e         |               |           |            |               |         | 2         |
|-----------|-----------|---------------|-----------|------------|---------------|---------|-----------|
| Program   | Tło       | Jasność       | SMTP      | E-mail     | Import danych | Raporty | Sterownik |
| Sterov    | vnik tele | bimu obsług   | giwanego  | przez pr   | ogram         |         |           |
| Bra       | k sterov  | vnika lub inn | y niż pon | iższe      |               |         | •         |
|           |           |               |           |            |               |         |           |
|           | Włącz z   | asilanie      | Wyłąc     | z zasilani | e             |         |           |
|           |           |               |           |            |               |         |           |
|           |           |               |           |            |               |         |           |
|           |           |               |           |            |               |         |           |
|           |           |               |           |            |               |         |           |
|           |           |               |           |            |               |         |           |
|           |           |               |           |            |               |         |           |
|           |           |               |           |            |               |         |           |
|           |           |               |           | 0          |               |         | Zentered  |

Włącz tryb demonstracyjny Opcja Włącz tryb demonstracyjny uruchamia tryb demonstracyjny programu jeśli zainstalowana jest wersja demonstracyjna programu Up Manager.

| D Player - Ekran główny                                                                                                    |                                                                                                    |       |
|----------------------------------------------------------------------------------------------------|----------------------------------------------------------------------------------------------------|-------|
| Plik         Odtwarzanie         Telebim           Image: Constraint of the system         Image: Constraint of the system         Image: Constraint of the system           Odtwarzany spot         Image: Constraint of the system         Image: Constraint of the system         Image: Constraint of the system           Odtwarzany spot         Image: Constraint of the system         Image: Constraint of the system         Image: Constraint of the system           Odtwarzany spot         Image: Constraint of the system         Image: Constraint of the system         Image: Constraint of the system           Odtwarzany spot         Image: Constraint of the system         Image: Constraint of the system         Image | Ustawienia Pomoc<br>Czas wolny<br>Wizytówka nocna<br>Playlisty<br>Pasek informacyjny<br>Wyniki zawodów<br>Powiadomienia<br>Preferencje<br>Włącz tryb demonstracyjny<br>Język<br>Szablony ekranu<br>Panel administracyjny | Czas: |

### Język

Opcja **Język** służy do ustawienia języka programu Up Player.

| Player - Ekran główny                                                                                                    |                                                                                                    |       |
|----------------------------------------------------------------------------------------------------|----------------------------------------------------------------------------------------------------|-------|
| Plik         Odtwarzanie         Telebim           Image: Constraint of the system         Image: Constraint of the system         Image: Constraint of the system           Odtwarzany spot         Kampania         Image: Constraint of the system         Image: Constraint of the system           Odtwarzany spot         Kampania         Plik:         Początek:         Cza           2017-09-27 16:17:43:         Włączono tryb: F         Constraint of the system         Cza           2017-09-27 16:17:44:         Włączono tryb: F         Constraint of the system         Cza           2017-09-27 16:17:45:         Włączono tryb: F         Constraint of the system         Cza           2017-09-27 16:17:47:         Włączono tryb: F         Constraint of the system         Cza           2017-09-27 16:17:48:         Włączono tryb: F         Constraint of the system         Cza           2017-09-27 16:17:52:         Włączono tryb: F         Constraint of the system         Cza           2017-09-27 16:18:24:         Włączono tryb: C         Constraint of the system         Constraint of the system | Ustawienia Pomoc<br>Czas wolny<br>Wizytówka nocna<br>Playlisty<br>Pasek informacyjny<br>Wyniki zawodów<br>Powiadomienia<br>Preferencje<br>Włącz tryb demonstracyjny<br>Język<br>Szablony ekranu | Czas: |

Po kliknięciu opcji **Język** pojawi się okno z wyborem języka. Do wyboru mam język angielski lub język polski.

| P Up Player - Ekran główny                                                                                                    |             |
|----------------------------------------------------------------------------------------------------|-------------|
| Plik Odtwarzanie Telebim Ustawienia Pomoc<br>V Die Język                                                                                                    |             |
| Odtwarzany spot<br>Kampania © English<br>Plik:<br>Początek:<br>O Polski                                                                                                    | Czas:       |
| 2017-09-27 16:17:43: Włączor         2017-09-27 16:17:44: Włączor         2017-09-27 16:17:46: Włączor         2017-09-27 16:17:47: Włączor         2017-09-27 16:17:48: Włączor         2017-09-27 16:17:52: Włączor         2017-09-27 16:18:24: Włączor         2017-09-27 16:18:24: Włączor | A<br>U<br>U |

### Szablon ekranu

W zakładce **Szablon ekranu** możemy dodać kilka szablonów ekranu, zdefiniować ich rozmiar oraz wybrać tryb odtwarzania dla danego szablonu.

| 🖸 Up Player - Ekran główny                                                                                                    | And And                                                                                                |       |
|----------------------------------------------------------------------------------------------------|----------------------------------------------------------------------------------------------------|-------|
| Plik Odtwarzanie Telebim<br>Votwarzany spot<br>Kampania<br>Plik:<br>Początek: Cza                                                                                                    | Ustawienia Pomoc<br>Czas wolny<br>Wizytówka nocna<br>Playlisty<br>Pasek informacyjny<br>Wyniki zawodów | Czas: |
| 2017-09-27 16:17:43: Włączono tryb: F<br>2017-09-27 16:17:44: Włączono tryb: C<br>2017-09-27 16:17:46: Włączono tryb: F<br>2017-09-27 16:17:47: Włączono tryb: C<br>2017-09-27 16:17:48: Włączono tryb: F<br>2017-09-27 16:17:52: Włączono tryb: V<br>2017-09-27 16:18:24: Włączono tryb: V | Powiadomienia<br>Preferencje<br>Włącz tryb demonstracyjny<br>Język                                     | *     |
|                                                                                                    | Panel administracyjny                                                                                  |       |

| 😰 Szablony ekranu                |                                                                                                    |            |
|----------------------------------|----------------------------------------------------------------------------------------------------|------------|
| Szablony<br>Podstawowy (384x288) | Ustawienia strefy ekranu<br>Nazwa Ekran główny -<br>Pozycja X 0 Szerokość 192<br>Pozycja Y 0 Wysokość 288 |            |
|                                  | Tryb odtwarzania Playlista                                                                                |            |
| Dodaj Edytuj Usuń                | Dodaj nową strefę                                                                                         |            |
|                                  | Zap                                                                                                    | isz Anuluj |

### Panel administracyjny W Panelu administracyjnym zarządzamy użytkownikami programu Up Player.

| 😰 Up Player - Ekran główny                                                                                                    | - Ann                                                                                                  |        |
|----------------------------------------------------------------------------------------------------|----------------------------------------------------------------------------------------------------|--------|
| Plik Odtwarzanie Telebim<br>Ddtwarzany spot<br>Kampania<br>Plik:<br>Początek: Cza                                                                                                    | Ustawienia Pomoc<br>Czas wolny<br>Wizytówka nocna<br>Playlisty<br>Pasek informacyjny<br>Wyniki zawodów | Czas:  |
| 2017-09-27 16:17:43: Włączono tryb: F<br>2017-09-27 16:17:44: Włączono tryb: C<br>2017-09-27 16:17:46: Włączono tryb: F<br>2017-09-27 16:17:47: Włączono tryb: C<br>2017-09-27 16:17:48: Włączono tryb: F<br>2017-09-27 16:17:52: Włączono tryb: V<br>2017-09-27 16:18:24: Włączono tryb: C | Powiadomienia<br>Preferencje<br>Włącz tryb demonstracyjny<br>Język<br>Szablony ekranu                  | ×<br>E |

| Panel administracyjny                   |                              | - • ×   |
|-----------------------------------------|------------------------------|---------|
| Użytkownicy                             |                              |         |
| admin                                   | Dodaj<br>Usuń<br>Zmień hasło |         |
| Zaloguj automatycznie użytkownika admin |                              | Zamknij |

### 3.1.5. Menu Pomoc

| 🔁 Up Player - Ekran główny                                                                                                    | and the second second                                       |            |
|----------------------------------------------------------------------------------------------------|-------------------------------------------------------------|------------|
| Plik Odtwarzanie Telebim Ustawienia<br>Ustawienia<br>Odtwarzany spot<br>Kampania                                                                                                    | Pomoc<br>Rejestracja<br>Sprawdź aktualizacje<br>O programie |            |
| Początek: Czas:                                                                                                    | Początek:                                                   | Czas:      |
| 2017-09-27 15:34:36: DB connection config read succe<br>2017-09-27 15:34:39: Włączono tryb: Odtwarzanie spot<br>2017-09-27 15:34:45: Włączono tryb: Playlista<br>2017-09-27 15:34:46: Włączono tryb: Odtwarzanie spot<br>2017-09-27 15:34:47: Włączono tryb: Playlista<br>2017-09-27 15:34:49: Włączono tryb: Odtwarzanie spot<br>2017-09-27 15:34:50: Włączono tryb: Playlista<br>2017-09-27 15:34:51: Włączono tryb: Odtwarzanie spot | ssfully<br>tów<br>tów<br>tów                                | < <u> </u> |

W menu **Pomoc** znajduje się opcje takie jak:

### Rejestracja

W zakładce Rejestracja możemy sprawdzić dla kogo zarejestrowany jest program Up Player.

| P Up Player - Ekran główny                                                                                                    | A COLOR              |             |
|----------------------------------------------------------------------------------------------------|----------------------|-------------|
| Plik Odtwarzanie Telebim Ustawienia                                                                                                    | Pomoc                |             |
| 🕴 🦊 🔟 🔘 📃 📃 🔙 📃 🔏                                                                                                    | Rejestracja          |             |
| Odtwarzany spot                                                                                                    | Sprawdź aktualizacje |             |
| Kampania<br>Plik:                                                                                                    | O programie          |             |
| Początek: Czas:                                                                                                    | Początek:            | Czas:       |
| 2017-09-27 16:17:43: Włączono tryb: Playlista<br>2017-09-27 16:17:44: Włączono tryb: Odtwarzanie spot<br>2017-09-27 16:17:46: Włączono tryb: Playlista<br>2017-09-27 16:17:47: Włączono tryb: Odtwarzanie spot<br>2017-09-27 16:17:48: Włączono tryb: Playlista<br>2017-09-27 16:17:52: Włączono tryb: Wyniki zawodów<br>2017-09-27 16:18:24: Włączono tryb: Odtwarzanie spot | tów<br>tów           | *<br>     * |

### Sprawdź aktualizacje

W zakładce **Sprawdź aktualizacje** sprawdzamy czy są dostępne nowe aktualizacje dla programu Up Player.

| D Up Player - Ekran główny                                                                                                    | And and a second second second second second second second second second second second second second second se |       |
|----------------------------------------------------------------------------------------------------|----------------------------------------------------------------------------------------------------|-------|
| Plik Odtwarzanie Telebim Ustawienia                                                                                                    | Pomoc<br>Rejestracja                                                                                           |       |
| Odtwarzany spot                                                                                                    | Sprawdź aktualizacje                                                                                           |       |
| Kampania<br>Dite                                                                                                    | O programie                                                                                                    |       |
| Początek: Czas:                                                                                                    | Początek:                                                                                                    | Czas: |
| 2017-09-27 16:17:43: Włączono tryb: Playlista<br>2017-09-27 16:17:44: Włączono tryb: Odtwarzanie spot<br>2017-09-27 16:17:46: Włączono tryb: Playlista<br>2017-09-27 16:17:47: Włączono tryb: Odtwarzanie spot | tów                                                                                                    | *     |
| 2017-09-27 16:17:48: Włączono tryb: Playlista<br>2017-09-27 16:17:52: Włączono tryb: Wyniki zawodów<br>2017-09-27 16:18:24: Włączono tryb: Odtwarzanie spot                                                    | tów                                                                                                    | THE T |

### O programie

W zakładce **O programie** możemy sprawdzić aktualną wersję programu Up Player.

| P Up Player - Ekran główny                                                                                                    |                                              |              |
|----------------------------------------------------------------------------------------------------|----------------------------------------------|--------------|
| Plik Odtwarzanie Telebim Ustawienia                                                                                                    | Pomoc<br>Rejestracja<br>Sprawdź aktualizacje |              |
| Kampania<br>Plik:<br>Początek: Czas:                                                                                                    | O programie<br>Początek:                     | Czas:        |
| 2017-09-27 16:17:43: Włączono tryb: Playlista<br>2017-09-27 16:17:44: Włączono tryb: Odtwarzanie spot<br>2017-09-27 16:17:46: Włączono tryb: Playlista<br>2017-09-27 16:17:47: Włączono tryb: Odtwarzanie spot<br>2017-09-27 16:17:48: Włączono tryb: Playlista<br>2017-09-27 16:17:52: Włączono tryb: Wyniki zawodów<br>2017-09-27 16:18:24: Włączono tryb: Odtwarzanie spot | tów<br>tów<br>tów                            | *<br>      + |

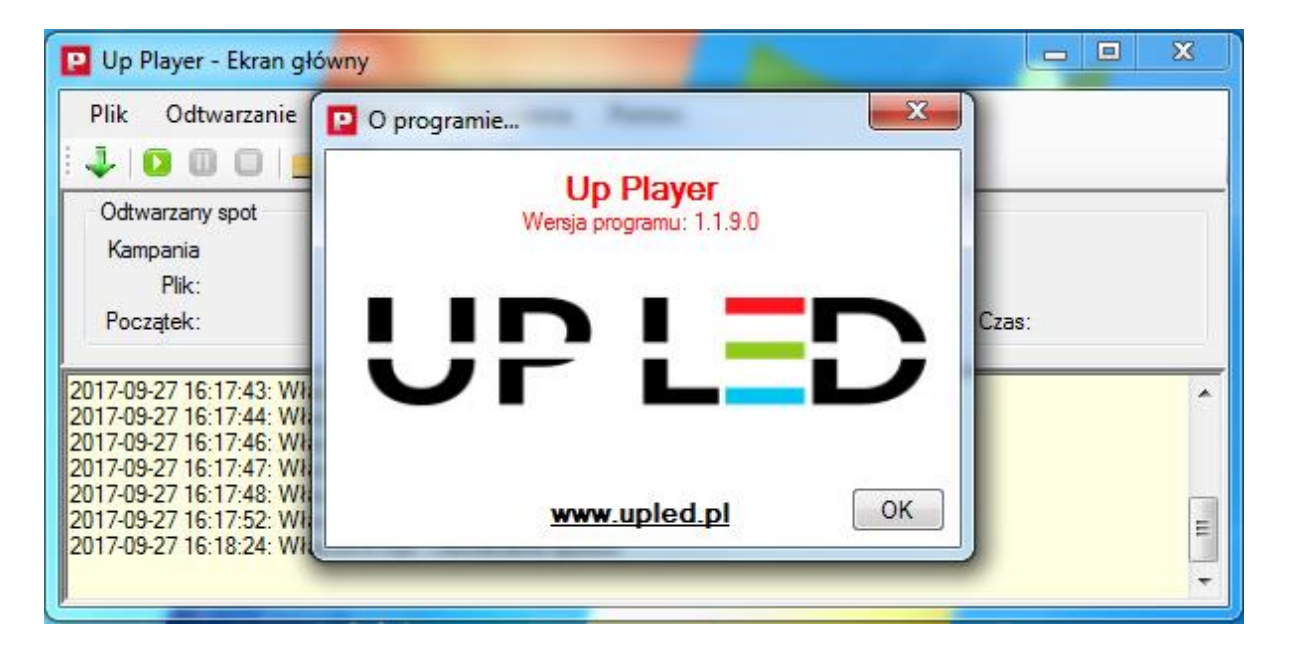

### 3.2. Pasek skrótów

Na **pasku skrótów** znajdują się skróty do określonych funkcji programu Up Player.

- Importuj dane z pliku
- Start
- Pauza
- Stop
- Grafik spotów
- Raporty
- Czas wolny
- Playlisty
- Preferencje

| 🖸 Up Player - Ekran główny                                                                                                    |                               |       |
|----------------------------------------------------------------------------------------------------|-------------------------------|-------|
| Plik Odtwarzanie Telebim Ustawienia                                                                                                    | Pomoc                         |       |
| 🎝 🖻 🔂 📄 🖉                                                                                                    |                               |       |
| Odtwarzany spot                                                                                                    | Następny spot                 |       |
| Kampania                                                                                                    | Kampania                      |       |
| Plik:                                                                                                    | Plik:                         |       |
| Początek: Czas:                                                                                                    | Początek:                     | Czas: |
| 2017-09-27 14:41:08: DB connection config read succe<br>2017-09-27 14:41:09: Włączono tryb: Odtwarzanie spo<br>2017-09-27 14:41:11: Włączono tryb: Playlista<br>2017-09-27 14:41:12: Włączono tryb: Odtwarzanie spo<br>2017-09-27 14:41:14: Włączono tryb: Playlista<br>2017-09-27 14:41:15: Włączono tryb: Odtwarzanie spo<br>2017-09-27 14:41:17: Włączono tryb: Playlista<br>2017-09-27 14:41:18: Włączono tryb: Odtwarzanie spo | essfully<br>tów<br>tów<br>tów | •     |

### 3.3. Odtwarzany spot

Okno to zawiera informacje na temat aktualnie odtwarzanego spotu oraz następnego.

| P Up Player - Ekran g                                                                                                    | 🛂 Up Player - Ekran główny                                                                                                 |                                    |       |
|----------------------------------------------------------------------------------------------------|----------------------------------------------------------------------------------------------------|------------------------------------|-------|
| Plik Odtwarzanie                                                                                                    | Telebim Ustawienia F<br>💻 🔜 📴 🔏                                                                                            | Pomoc                              |       |
| Odtwarzany spot<br>Kampania<br>Plik:<br>Baasatalu                                                                              | Const                                                                                                    | Następny spot<br>Kampania<br>Plik: |       |
| 2017-09-27 14:41:08: DI<br>2017-09-27 14:41:09: W                                                                              | B connection config read success                                                                                           | fully                              | C205. |
| 2017-09-27 14:41:11: W<br>2017-09-27 14:41:12: W<br>2017-09-27 14:41:14: W<br>2017-09-27 14:41:14: W<br>2017-09-27 14:41:15: W | łączono tryb: Playlista<br>łączono tryb: Odtwarzanie spotów<br>łączono tryb: Playlista<br>łączono tryb: Odtwarzanie spotów | r<br>F                             | =     |
| 2017-09-27 14:41:17: W<br>2017-09-27 14:41:18: W                                                                               | łączono tryb: Playlista<br>łączono tryb: Odtwarzanie spotów                                                                | r                                  | -     |

### 3.4. Okno informacyjne

Pokazuje informacje o zdarzeniach jakie zarejestrował program.

| P Up Player - Ekran główny                                                                                                    |                                                                                                    |                               |       |
|----------------------------------------------------------------------------------------------------|----------------------------------------------------------------------------------------------------|-------------------------------|-------|
| Plik Odtwarzanie Teleb                                                                                                    | oim Ustawienia                                                                                                    | Pomoc                         |       |
| 🕹   🖸 🛈 🛛 📃 🔙                                                                                                    | 📃 🗵 👗                                                                                                    |                               |       |
| Odtwarzany spot                                                                                                    |                                                                                                    | Następny spot                 |       |
| Kampania                                                                                                    |                                                                                                    | Kampania                      |       |
| Plik:                                                                                                    |                                                                                                    | Plik:                         |       |
| Początek:                                                                                                    | Czas:                                                                                                    | Początek:                     | Czas: |
| 2017-09-27 14:41:08: DB connect<br>2017-09-27 14:41:09: Włączono t<br>2017-09-27 14:41:11: Włączono t<br>2017-09-27 14:41:12: Włączono t<br>2017-09-27 14:41:14: Włączono t<br>2017-09-27 14:41:15: Włączono t<br>2017-09-27 14:41:17: Włączono t<br>2017-09-27 14:41:18: Włączono t | tion config read succ<br>ryb: Odtwarzanie spo<br>ryb: Playlista<br>ryb: Odtwarzanie spo<br>ryb: Playlista<br>ryb: Odtwarzanie spo<br>ryb: Playlista<br>ryb: Odtwarzanie spo | essfully<br>tów<br>tów<br>tów | E T   |

### 4. Konfiguracja

Ustawienia  $\rightarrow$  Preferencje – na początek należy ustawić rozmiar ekranu.

| Plik                                                                         | <mark>ayer - Medyka - Ekran główny</mark><br>Odtwarzanie Telebim Ustawienia Po                                                                                                    | umoc                                                                                                    |
|------------------------------------------------------------------------------|----------------------------------------------------------------------------------------------------|----------------------------------------------------------------------------------------------------|
| 1.4.10                                                                       | 00 = 5 - 2                                                                                                    | Szablon Podstawowy 💌                                                                                                    |
| Odtwa<br>Pla<br>Poc <mark>a</mark>                                           | arzany spot<br>ylista (gh<br>Plik: HummingBird_576x512.wmv<br>Preferencje                                                                                                    | Następny spot<br>Playlista fgh<br>Plik: korczowa_mirage.wmv                                                                                                    |
| 2017-01<br>2017-01<br>2017-01<br>2017-01<br><b>2017-01</b><br><b>2017-01</b> | Program       Tło       Jasność       SMTP       E-mail         Rozmiar i położenie       Szerokość       500 px       Prze         Wysokość       40 p×       Prze         Katalog spotów       C.\Users\UPLED\Desktop\spoty\         Odtwarzanie       Uruchom program przy starcie systemu V         Ø Odtwarzaj spoty automatycznie przy starcu Uruchamiaj program w trybie       Playlista         Uruchamiaj na pełnym ekranie       Ładuj kolejny spot w trakcie odtwarzania         Nie pytaj o potwierdzenie przy zamykania       Oł | Import danych Raporty Sterownik<br>ssunięcie poziome O px<br>ssunięcie pionowe O px<br>Wybierz<br>Vindows<br>cie programu<br>a poprzedniego<br>u programu<br>K Anuluj Zastosuj |

**UWAGA!** Opcja *Uruchom na pełnym ekrani*e w menu Ustawienia → Preferencje → Program Przeznaczona jest dla użytkowników zaawansowanych.

### 5. Tryb "Wyniki Zawodów"

W menu Odtwarzanie należy wybrać Żużel.

| Plik Odtwarzanie Telebim                                                                                       | Ustawienia Pomoc                                                                                                    | Plik Odtwarzanie Telebim Ustawienia Pomoc                                                                                                    |
|----------------------------------------------------------------------------------------------------|----------------------------------------------------------------------------------------------------|----------------------------------------------------------------------------------------------------|
| 🕹 🛛 Start                                                                                                    | Szablon Podstawowy                                                                                                    | 🔹 📕 🤳 🛄 📕 📃 💆 🔏 Szablon Podstawowy 🔹                                                                                                    |
| Dyscy Pauza<br>Stop<br>Ukryj ekran<br>Pełny ekran                                                              | Drużyny<br>Mecze                                                                                                    | Dyscyplina     Drużyny       Piłka nożna     Mecze                                                                                                    |
| 017-01<br>017-01<br>017-01<br>017-01<br>017-01<br>017-01<br>017-00<br>017-00<br>017-00<br>DVD<br>017-01<br>DVD | monitorujący<br>ika admin<br>a telebimu<br>a <b>(Nie znaleziono wolnego portu szeregowego)</b><br>t <b>dodany do Grupy UP-LED</b><br>zawodów<br>rad strocestrilliu | 2017-01-05 14:43:07: Uruchomiono program monitorujący,<br>2017-01-05 14:43:07: Zalogowano uzłytkownik a danin<br>2017-01-05 14:43:07: Wraczono tyb: Pułytata<br>2017-01-05 14:43:07: Brad sterownika telebimu<br>2017-01-05 14:43:07: Brad sterownika telebimu<br>2017-01-05 14:43:08: Telebim nie jest dodany do Grupy UP-LED<br>2017-01-05 14:43:11: Wrączono tyb: Wynki zawodów<br>2017-01-05 14:43:11: Wrączono tyb: Wynki zawodów<br>2017-01-05 14:43:11: Wrączono tyb: Wynki zawodów |

### 6. Dodawanie drużyn

Wprowadzamy pełną kadrę drużyny i trenera.

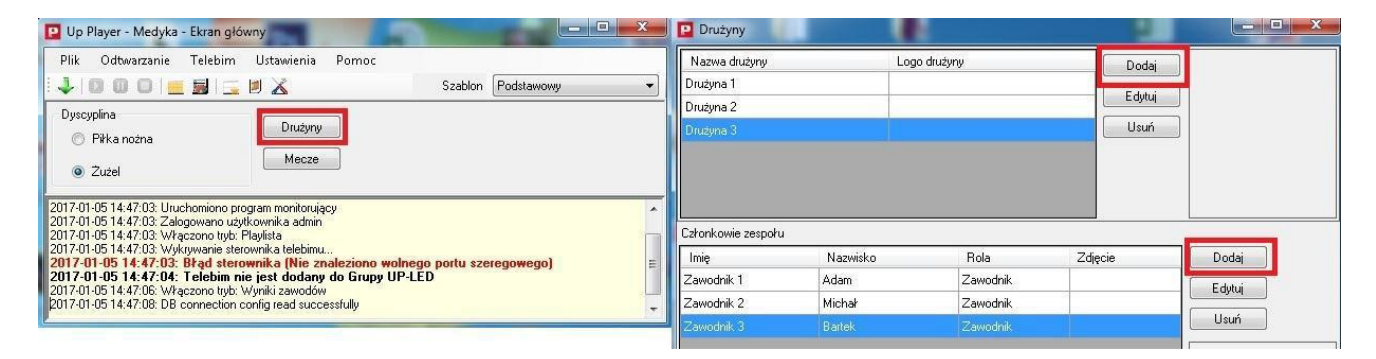

### 7. Edycja członków zespołów oraz "Transmisja"

Wchodzimy w Mecze i dodajemy nowy mecz.

Dla obu drużyn dodajemy zawodników awizowanych na dany mecz.

Przydzielamy zawodnikom numery.

Na liście ustawiamy zawodników w takiej kolejności jak mają być prezentowani. Wybieramy opcję "**Transmisja**"

| Plik Odtwarzanie Te                                      | lebim Ustawienia Pomoc                         |                   |            |             |
|----------------------------------------------------------|------------------------------------------------|-------------------|------------|-------------|
| 4   0 0 0   📻 5                                          | i 📃 💆 🔏                                        | Szablon           | Podstawowy | ** <b>•</b> |
| Dyscyplina                                               |                                                |                   | 49.14 E    |             |
| 🔘 Piłka nożna                                            | Druzyny                                        |                   |            |             |
|                                                          | Mecze                                          |                   |            |             |
|                                                          |                                                |                   |            |             |
| 17-01-05 14:48:49: Zalogow                               | ano użytkownika admin                          |                   |            |             |
| 17-01-05 14:48:49: Włączol<br>17-01-05 14:49:49: Włączol | no tryb: Playlista<br>ania starownika talabimu |                   |            |             |
| 017-01-05 14:48:49: Błą                                  | d sterownika (Nie znaleziono                   | wolnego portu sze | regowego)  | F           |
| 017-01-05 14:48:49: Tel                                  | ebim nie jest dodany do Grup                   | y UP-LED          |            | -           |
|                                                          | a - barder Mtfranklei - stress diéres          |                   |            |             |

| Gospodar          | ze                  | Goście    | Rozpoczęcie                   | 💌 Wynik | Dodaj      |
|-------------------|---------------------|-----------|-------------------------------|---------|------------|
| Vrużyna 1         |                     | Drużyna 1 | 05-01-2017 15:00:00           | (*)     | Edytuj     |
|                   |                     |           |                               |         | Transmisja |
|                   |                     |           |                               |         |            |
| kład gos          | oodarzy             |           | Skład gości                   |         |            |
| kład gos<br>Numer | oodarzy<br>Zawodnik |           | Skład gości<br>Numer Zawodnik | _       |            |

### 8. Konfiguracja widoku prezentowanego na ekranie

Po lewej stronie na dole wybieramy widok, pojawia się okno podglądu i konfiguracji.

Do widoku dodajemy elementy, ustawiamy ich położenie, rozmiar, czcionkę, itp. (Aby zmiany zostały zapisane musimy wcisnąć **Zastosuj**).

Dla pól tekstowych możemy podać tekst poprzedzający np. dla numeru biegu dajemy "Bieg" i wyświetlany będzie "Bieg 1", jeżeli jakieś pole związane jest z drużyną, wówczas musimy wybrać dla której drużyny dane będą wyświetlane

Gospodarze, Goście lub drużyna aktualnie zaznaczona (drużynę zaznaczamy klikając na jej nazwie w oknie transmisji). Okno podglądu odświeżane jest automatycznie, natomiast to co jest prezentowane na telebimie musi być świadomie potwierdzone przez użytkownika przyciskiem **"NA TELEBIM"**.

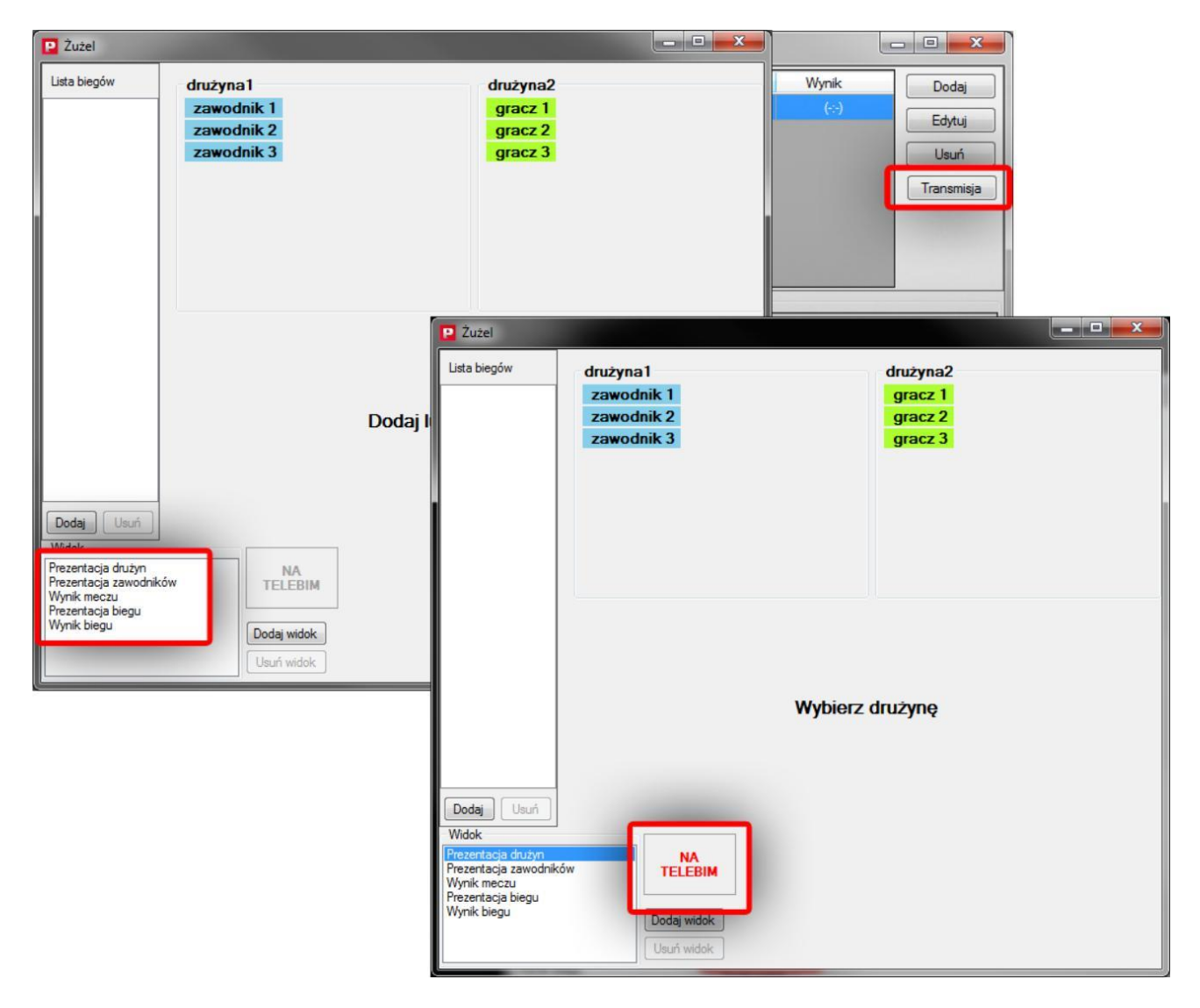

### 9. Edycja biegów

Na tory ustawiamy zawodników i kaski poprzez przeciągniecie lub dwukrotne kliknięcie.

Zawodników i kaski możemy także przeciągać między torami.

Gdy bieg się kończy każdemu zawodnikowi przydzielamy punkty za bieg (W - wykluczony, D - defekt). Po zakończeniu biegu musimy zaznaczyć "Bieg zakończony" (wówczas zwiększony będzie licznik "Liczba odbytych biegów").

| P Żużel                                                                                      |                                                 |                                           |                 |
|----------------------------------------------------------------------------------------------|-------------------------------------------------|-------------------------------------------|-----------------|
| Lista biegów<br>Bieg 1                                                                       | drużyna 1<br>zawodnik 2<br>zawodnik 3           | drużyna2<br>gracz 1<br>gracz 2<br>gracz 3 |                 |
|                                                                                              | Tor Kack Zawodnik                               |                                           | Punkty          |
|                                                                                              | 1 zawodnik 1                                    |                                           | 3 2 1 0 W D     |
|                                                                                              | 2                                               |                                           | 3210WD          |
|                                                                                              | 3                                               |                                           | 3 2 1 0 W D     |
|                                                                                              | 4                                               |                                           | 3210WD          |
| Dodaj Usuń                                                                                   | Dostępne kaski:                                 |                                           | Bieg zakończony |
| Prezentacja družyn<br>Prezentacja zawodni<br>Wynik meczu<br>Prezentacja biegu<br>Wynik biegu | ców       NA       Dodaj widok       Usuń widok |                                           |                 |